# Acer d100 Portable Navigator

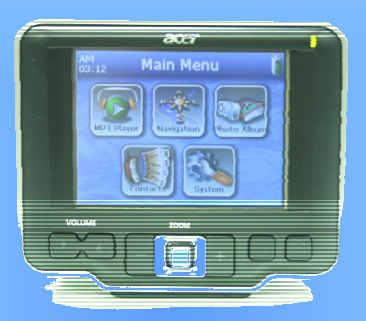

# Manual do Utilizador

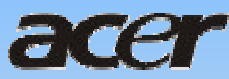

# Avisos legais

#### Direitos de autor

Manual do utilizador do Acer d100 Portable Navigator Edição original: Julho de 2005

Acer e o logótipo Acer são marcas comerciais registadas da Acer Inc. Os outros nomes de produtos ou de sistemas presentes neste documento são marcas comerciais ou marcas comerciais registadas dos respectivos proprietários. Para além disso, os símbolos <sup>©</sup> ou <sup>TM</sup> não são utilizados no texto.

Poderá haver alterações periódicas às informações contidas na presente publicação sem qualquer obrigação de notificação sobre tais revisões ou alterações. As eventuais alterações serão incorporadas nas novas edições deste Manual do utilizador ou de documentos e publicações suplementares.

Nenhuma parte da presente publicação pode ser reproduzida, guardada em sistemas de armazenamento de dados ou transmitida, de alguma forma ou através de qualquer meio, seja ele electrónico, mecânico, por fotocópia, gravação ou de outra forma, sem a autorização prévia e por escrito da Acer Inc.

#### EXONERAÇÃO E LIMITAÇÃO DE RESPONSABILIDADE

A Acer e respectivas empresas subsidiárias não fazem quaisquer afirmações nem garantias, sejam elas expressas ou implícitas, relativamente aos conteúdos da presente, e rejeita especificamente as garantias implícitas relativamente à comercialidade e à aptidão para um fim específico. A Acer e as suas subsidiárias negam qualquer responsabilidade respeitante a quaisquer danos ou perdas resultantes da utilização deste Manual do utilizador do Acer d100 Portable Navigator.

#### NOTAS

Anote o número de ID do dispositivo, número de série, informações relativas a data e local da aquisição no espaço providenciado abaixo. O número de série está indicado na etiqueta afixada no seu dispositivo Acer. Toda a correspondência relativa à sua unidade deve incluir o número de série, ID do dispositivo e as informações relativas à aquisição.

Acer d100 Portable Navigator

ID do dispositivo: \_\_\_\_\_

Número de série do dispositivo:

Data da aquisição: \_\_\_\_\_

Local de aquisição: \_\_\_\_\_

# Conteúdos

| Funcionalidades principais do Acer d100<br>Sistema potente<br>Cobertura GPS abrangente e precisa<br>Design portátil.<br>Características ergonómicas<br>Programas multimédia.<br>Programas de gestão de contactos.         | 1<br>1<br>1<br>2<br>2<br>2      |
|----------------------------------------------------------------------------------------------------|---------------------------------|
| COMECEMOS PELO PRINCÍPIO                                                                                                    | 1                               |
| Relação do sistema<br>Painéis traseiro e dianteiro<br>Painéis direito e esquerdo<br>Visões superior e inferior                                                                                                    | <b>2</b><br>5<br>6              |
| Relação de periféricos.<br>Kit de fixação para automóvel.<br>Fixação para automóvel.<br>Base.<br>Carregador para automóvel.                                                                                               | 7<br>7<br>8<br>9                |
| Configuração do Acer d100<br>Retire o Acer d100 da caixa.<br>Monte o Acer d100 no seu veículo<br>Ligue o Acer d100.                                                                                                    | 9<br>9<br>.11<br>.15            |
| PRINCÍPIOS BÁSICOS DO ACER D100                                                                                                    | .19                             |
| Interface de hardware<br>Utilizar a luz de fundo do ecrã de toque<br>Utilizar a ranhura para SD/MMC<br>Estabelecer uma ligação entre o dispositivo e um PC<br>Utilizar a fixação para automóvel<br>Recarregar o Acer d100 | .19<br>.19<br>.22<br>.28<br>.31 |
| Utilizar as teclas de atalho<br>Utilizar o joystick                                                                                                    | .33<br>.33                      |

| Utilizar o ecrã de toque do Acer d100                     | 34         |
|-----------------------------------------------------------|------------|
| Utilizar o painel menu principal                          | 34         |
|                                                           |            |
| GESTÃO DE CONTACTOS                                       |            |
| Contacts                                                  | 36         |
| Utilizar Contacts                                         |            |
| Criar um novo contacto                                    |            |
| Editar informações de contactos                           |            |
| Navegar até à morada de um contacto                       |            |
| Exportar contactos a partir do seu Acer d100              |            |
| Importar contactos a partir do seu Acer d100:             |            |
| Eliminar um contacto                                      | 40         |
| Contacts Exchange                                         |            |
| Utilizar o Contacts Exchange                              |            |
| Exportar contactos a partir do seu computador             |            |
| Importar contactos a partir do seu Acer d100              | 43         |
|                                                           |            |
| ActiveSync                                                |            |
| Sincronizar contactos                                     |            |
| ΜΟΠΟ ΜΙΙΙ ΤΙΜΈΠΙΑ                                         | 46         |
|                                                           |            |
| Visão geral do modo multimédia                            |            |
| MD9                                                       | 46         |
| Itilizar MP3                                              |            |
|                                                           |            |
| Photo                                                     | 51         |
| Utilizar o Photo                                          | 52         |
| Visualizar ficheiros em modo Ecrã total                   | 53         |
| Visualizar ficheiros em modo Apresentação de diapositivos | 55         |
|                                                           | 50         |
| CONFIGURAÇÃO DO SISTEMA                                   |            |
| Visão geral das definições do sistema                     | 56         |
| Porconalizar as proforâncias de utilizador                | 59         |
| Volume                                                    | <b>5</b> 8 |
| P                                                         |            |
| Backlight                                                 |            |
| Date Time                                                 | 61         |
| Language                                                  | 62         |
| System Info                                               | 63         |

| MANUTENÇÃO DO SISTEMA E ASSISTÊNCIA AO UTILIZADOR6 | 4 |
|----------------------------------------------------|---|
| Utilizar o seu Acer d100 com segurança6            | 4 |
| Precauções durante a condução6                     | 4 |
| Precauções de utilização                           | 6 |
| Precauções relativas a armazenamento               | 7 |
| Precauções relativas e acessórios e reparações     | 8 |
| Limpar o seu Acer d1006                            | 8 |
| Resolução de problemas do seu Acer d100            | 8 |
| Recalibragem do ecrã6                              | 8 |
| Reinicializar o Acer d1006                         | 9 |
| Aplicar as predefinições de fábrica7               | 0 |
| Reinicializar a função GPS7                        | 0 |
| Perguntas frequentes                               | 2 |
| Assistência ao cliente                             | 4 |
| ESPECIFICAÇÕES DO SISTEMA                          | 5 |
| Características do hardware7                       | 5 |
| Especificações do GPS7                             | 7 |
| Especificações do software                         | 0 |
| Design e ergonomia                                 | 1 |
| Especificações ambientais                          | 2 |
| Informações regulamentares                         | 3 |

# Acer d100 Portable GPS Navigator

# Funcionalidades principais do Acer d100

Diga adeus às confusões com mapas de papel desactualizados. Diga adeus a expressões como "Acho que estou perdido". E diga definitivamente adeus a andar em círculos em busca "daquele lugar". Chegue ao seu destino da forma mais rápida e fácil com o seu novo Acer d100 Portable Navigator.

## Sistema potente

- Sistema operativo Microsoft Windows CE .NET 4.2
- Processador de aplicações Samsung S3C2410 266 MHz
- Chipset SiRF Star II LP com firmware Xtrac v2
- Bateria de ião de lítio de 2200 mAh recarregável de alta densidade

### Cobertura GPS abrangente e precisa

- Destinator DS
- Base de dados de mapa digital NAVTEQ
- Antena desdobrável integrada para recepção optimizada de satélite a partir de todos os ângulos

## Design portátil

- Estrutura leve e compacta para tornar o transporte mais fácil durante a condução ou caminhadas.
- Kit de fixação para automóvel, para múltiplas utilizações no veículo (montagem no pára-brisas ou no tablier)
- Opção de carregamento "em movimento" através do carregador de automóvel e cabo USB

## Características ergonómicas

- Ecrã LCD QVGA TMR sensível ao toque, de 3,5 polegadas com 200 unidades de luminância
- Teclas de atalho para controlo, acessíveis, com iluminação de fundo
- Interface simples de utilizador, de fácil utilização, com botões de comando e ícones de grandes dimensões
- Suporte multi-idioma para a interface do utilizador
- Idiomas pré-instalados: inglês internacional, francês, alemão, italiano e espanhol
- Opções de idiomas adicionais para o modo de navegação: Dinamarquês, neerlandês, norueguês, português e sueco
- Opções avançadas para poupança de energia

## Programas multimédia

- MP3 para o seu entretenimento musical
- Photo para as suas imagens digitais favoritas

### Programas de gestão de contactos

- Contacts para gerir as informações de contactos no seu dispositivo
- Acer d100 Contacts Exchange para gerir as informações de contactos no seu computador
- Microsoft ActiveSync 3.8 para sincronizar as informações de contactos

# **CAPÍTULO 1**

# Comecemos pelo princípio

Este capítulo descreve a interface do hrdware do Acer d100 e respectivos periféricos. São também abordadas as instruções para configurar o dispositivo e algumas operações básicas do sistema.

# Relação do sistema

Esta secção fornece uma descrição geral da interface do hardware do dispositivo.

## Painéis traseiro e dianteiro

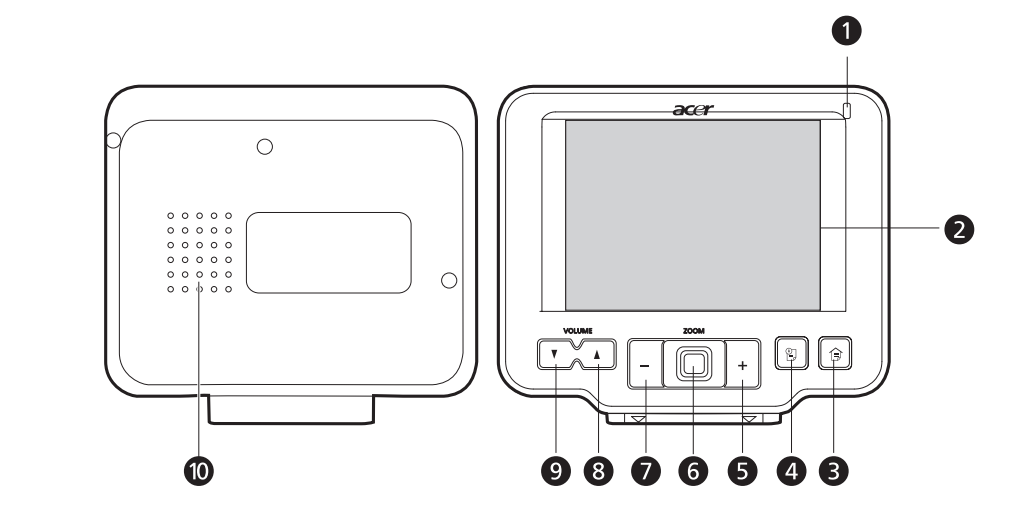

| N.º | Ícone | Componente                            | Descrição                                                                                                    |
|-----|-------|---------------------------------------|----------------------------------------------------------------------------------------------------|
| 1   |       | LED indicador do<br>estado da energia | <ul> <li>Indica o estado da energia da bateria.</li> <li>Verde – A bateria está totalmente<br/>carregada; o dispositivo está a receber<br/>alimentação da bateria.</li> <li>Laranja – A bateria está a carregar.</li> </ul> |
|     |       |                                       | <ul> <li>Vermelho – A carga da bateria está<br/>quase esgotada. É necessário recarregar<br/>o dispositivo.</li> </ul>                                                                                                    |

| N.°                                                                                   | Ícone | Componente                                 | Descrição                                                                                                    |
|---------------------------------------------------------------------------------------|-------|--------------------------------------------|----------------------------------------------------------------------------------------------------|
| 2                                                                                     |       | Ecrã de toque                              | Apresenta as aplicações, dados e imagens<br>de mapa disponíveis no dispositivo. É<br>sensível ao toque e reage ao toque dos seus<br>dedos.                                                                                                    |
| 3                                                                                     | Î     | Tecla de atalho do<br>menu principal       | Apresenta o painel menu principal; também<br>chamado painel Home.                                                                                                    |
| 4                                                                                     |       | Tecla de atalho de<br>Navegação            | Apresenta o painel navegação.                                                                                                    |
| 5                                                                                     | +     | Tecla de atalho de<br>aumento do zoom      | Em modo de navegação, aumenta o zoom<br>no centro do mapa.<br>Em <b>Photo,</b> em modo de ecrã total, aumenta<br>o zoom na imagem apresentada.                                                                                                  |
| 6                                                                                     |       | Joystick multi-<br>direccional             | Desloque para a esquerda/direita ou para<br>cima/baixo para percorrer os itens<br>apresentados.<br>Pressione para abrir (se for um ícone de<br>ficheiro) ou executar (se for um ícone de<br>programa ou de definições) um item<br>seleccionado. |
| 7                                                                                     | -     | Tecla de atalho de<br>diminuição do zoom   | Em modo de navegação, diminui o zoom<br>do centro do mapa.<br>Em <b>Photo</b> , em modo de ecrã total, diminui o<br>zoom da imagem apresentada.                                                                                                 |
| 8                                                                                     |       | Tecla de atalho de<br>aumento do volume    | Pressione para aumentar o volume.                                                                                                    |
| 9                                                                                     | V     | Tecla de atalho de<br>diminuição do volume | Pressione para diminuir o volume.                                                                                                    |
| 10                                                                                    |       | Altifalante                                | Emite sons do sistema.                                                                                                    |
| Nota: Para mais informações sobre como utilizar o modo de navegação do seu Acer d100, |       |                                            |                                                                                                    |

consulte o Guia de consulta rápida do Destinator DS ou o Manual do utilizador do Destinator DS (incluído no CD do Destinator DS).

# Painéis direito e esquerdo

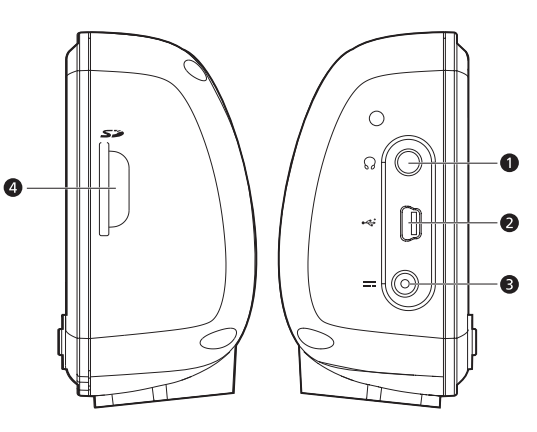

| N.º | Ícone | Componente                 | Descrição                                                                                                    |
|-----|-------|----------------------------|----------------------------------------------------------------------------------------------------|
| 1   | 53    | Ranhura para SD/MMC        | Aceita cartões de armazenamento SD e<br>MMC, permitindo a utilização de ficheiros<br>de áudio, de imagem e de mapas neles<br>com as aplicações internas. Pode utilizar<br>também para copiar dados a partir do seu<br>dispositivo. |
| 2   | ର     | Tomada para<br>auriculares | Liga a dispositivos de saída de áudio<br>(auriculares/auscultadores).                                                                                                    |
| 3   | 4     | Porta USB                  | Liga o dispositivo a um computador que<br>trabalhe com a plataforma Microsoft<br>Windows.                                                                                                    |
| 4   |       | Conector de<br>alimentação | Liga o dispositivo a uma tomada de corrente alternada.                                                                                                    |

# Visões superior e inferior

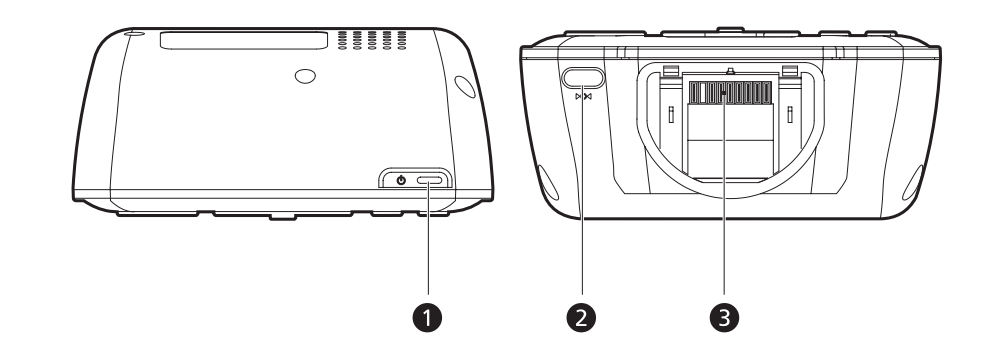

| N.° | Ícone | Componente                                          | Descrição                                                                                                    |
|-----|-------|-----------------------------------------------------|----------------------------------------------------------------------------------------------------|
| 1   | ወ     | Botão de<br>alimentação/Controlo<br>da luz de fundo | <ul> <li>Como botão de alimentação:</li> <li>Se o dispositivo estiver desligado,<br/>pressione o botão para o ligar. O LED<br/>indicador de energia presente no<br/>painel frontal acende a verde.</li> </ul> |
|     |       |                                                     | <ul> <li>Se o dispositivo estiver ligado, pressione<br/>o botão para o desligar. O LED<br/>indicador de energia também se<br/>desliga.</li> </ul>                                                             |
|     |       |                                                     | Como controlo da luz de fundo:                                                                                                    |
|     |       |                                                     | <ul> <li>Pressione e mantenha para activar ou<br/>desactivar a luz de fundo do ecrã.</li> </ul>                                                                                                    |
| 2   | ₽O∢   | Botão de<br>reinicialização básica                  | Pressione para executar uma<br>reinicialização básica no caso de o<br>dispositivo paralisar (isto é, se o dispositivo<br>não responder no ecrã aos botões).                                                   |
| 3   |       | Conector de 8 pinos<br>para a base                  | Liga o dispositivo à base, a qual, por sua<br>vez, liga ao kit de fixação para automóvel.                                                                                                    |

# Relação de periféricos

Esta secção fornece uma descrição geral dos periféricos integrados no seu Acer d100.

# Kit de fixação para automóvel

O kit de fixação para automóvel consiste na fixação para o automóvel e na base.

## Fixação para automóvel

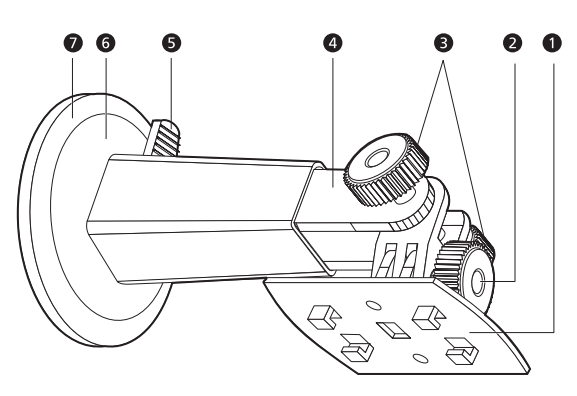

| N.° | Componente                                 | Descrição                                                                                 |  |
|-----|--------------------------------------------|-------------------------------------------------------------------------------------------|--|
| 1   | Placa da base                              | Liga a fixação para automóvel à base.                                                     |  |
| 2   | Botão de regulação<br>do ângulo horizontal | Desaperte ligeiramente o botão para regular o ângulo<br>de visão para a esquerda/direita. |  |
| 3   | Botões de regulação<br>do ângulo vertical  | Desaperte ligeiramente os botões para regular o<br>ângulo de visão para cima/baixo.       |  |
| 4   | Pedestal extensível                        | Estenda o pedestal para ajustar a posição do<br>dispositivos para a frente ou para trás.  |  |
| 5   | Patilha de bloqueio<br>da ventosa          | Garante o bloqueio do vácuo na fixação para<br>automóvel.                                 |  |
| 6   | Ventosa                                    | Fixa a fixação para automóvel na área de montagem<br>escolhida.                           |  |
| 7   | Patilha de libertação<br>da ventosa        | Puxe para libertar o vácuo da ventosa.                                                    |  |

## Base

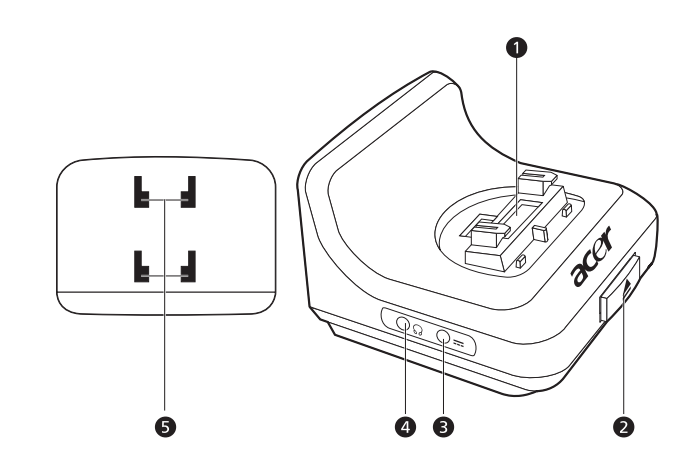

| N.º | Ícone | Componente                                                                              | Descrição                                                                           |
|-----|-------|-----------------------------------------------------------------------------------------|-------------------------------------------------------------------------------------|
| 1   |       | Conector de 8 pinos<br>para o dispositivo                                               | Aceita o dispositivo quando este se enontra<br>instalado na fixação para automóvel. |
| 2   |       | Botão de libertação                                                                     | Pressione para soltar o dispositivo da base.                                        |
| 3   |       | Conector de<br>alimentação                                                              | Liga o dispositivo ao isqueiro do veículo para<br>efectuar um carregamento.         |
| 4   | ର     | Tomada paraLiga a dispositivos de saída de áudioauriculares(auriculares/auscultadores). |                                                                                     |
| 5   |       | Orifícios da fixação<br>para automóvel                                                  | Aceita as patilhas existentes na placa da<br>base da fixação para automóvel.        |

# Carregador para automóvel

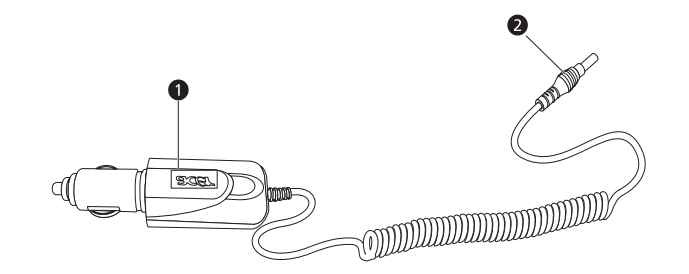

| N.° | Componente              | Descrição                                                    |
|-----|-------------------------|--------------------------------------------------------------|
| 1   | Ficha para o isqueiro   | Liga à saída de isqueiro do veículo.                         |
| 2   | Ficha de<br>alimentação | Liga a um conector de alimentação no dispositivo ou na base. |

# Configuração do Acer d100

Usar o seu novo Acer d100 é brincadeira de crianças. Desembrulhe, monte, ligue, e está pronto! Execute as seguintes tarefas de instalação para começar a usar o dispositivo logo que o tira da caixa:

- 1. Retire o dispositivo da caixa.
- 2. Monte o dispositivo no seu veículo.
- 3. Ligue e configure o dispositivo.

## Retire o Acer d100 da caixa

Os nossos agradecimentos por ter adquirido o Acer d100 Portable Navigator. A caixa do Acer d100 contém todos os itens mencionados em baixo.

- Unidade do Acer d100 Portable Navigator
- Kit de fixação para automóvel
- Fixação para automóvel
- Base
- Disco autocolante
- Carregador para automóvel
- Adaptador de corrente alternada
- cabo USB
- Cartão SD do Destinator DS
- Documentação do utilizador
  - o CD de acompanhamento do Acer d100 Portable Navigator
  - o Guia de consulta do Acer d100 Portable Navigator
  - o Livrete de garantia do Acer d100 Portable Navigator
  - o Guia de consulta rápida do Destinator DS
  - o CD do Destinator DS

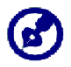

Comunique de imediato ao responsável do local de aquisição qualquer defeito no produto ou itens que estejam em falta. Guarde as caixas e os materiais de embalamento para uma utilização futura.

# Monte o Acer d100 no seu veículo

O Acer d100 é fornecido com um kit de fixação para automóvel e um carregador para automóvel, os quais pode utilizar para montar o dispositivo no seu veículo. Pode escolher entre colocar o kit de fixação para automóvel no pára-brisas, utilizando a ventosa, ou no tablier, utilizando o disco autocolante.

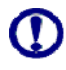

Em alguns países é proibida a montagem de dispositivos electrónicos no tablier do automóvel. Verifique as leis locais da sua área quanto a áreas aceitáveis de montagem antes de instalar o suporte da fixação para automóvel.

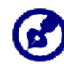

Alguns modelos de veículos mais recentes podem possuir um escudo de protecção de calor no pára-brisas. Isto pode em alguns casos prejudicar a recepção do sinal GPS. Se tiver este problema com o seu veículo, terá de comprar uma antena de GPS externa. Para mais informações, contacte o seu revendedor local.

#### Notas para a instalação da fixação para automóvel

Instale a fixação para automóvel numa superfície do seu veículo:

- Que seja lisa, plana e limpa, sem sujidade nem oleosidade.
- Que seja de fácil acesso para o condutor e de fácil visualização, sem que este tenha de desviar muito o olhar da estrada.
- Onde o dispositivo não esconda nenhum dos comandos do automóvel nem restrinja a visão que o condutor tem da estrada.
- Longe da área de accionamento do airbag.

#### Para montar o dispositivo no seu veículo:

Esta secção mostra como instalar o kit de fixação para automóvel no párabrisas do seu veículo utilizando a ventosa. Para os procedimentos de instalação no tablier utilizando o disco autocolante, consulte o Guia de consulta do Acer d100 Portable Navigator.

- 1. Limpe a superfície de montagem com um produto de limpeza próprio para vidros e um pano limpo de algodão.
- Se a temperatura ambiente for inferior a +15°C (60°F), aqueça a superfície de montagem e a ventosa (por exemplo, com um secador de cabelo) para assegurar uma ligação forte de sucção.

- 3. Instale a fixação para automóvel na área escolhida.
  - a. Fixe a ventosa na área seleccionada com a patilha de bloqueio virada para cima.
  - b. Vire a patilha de bloqueio na direcção oposta a si para criar um vácuo entre a ventosa e a superfície de montagem.

Certifique-se de que a ligação de sucção é suficientemente forte antes de prosseguir para o próximo passo.

c. Insira as patilhas existentes na placa da base da fixação para automóvel nos orifícios existentes na parte de trás da base e, depois, desloque a base para baixo até que as partes encaixem.

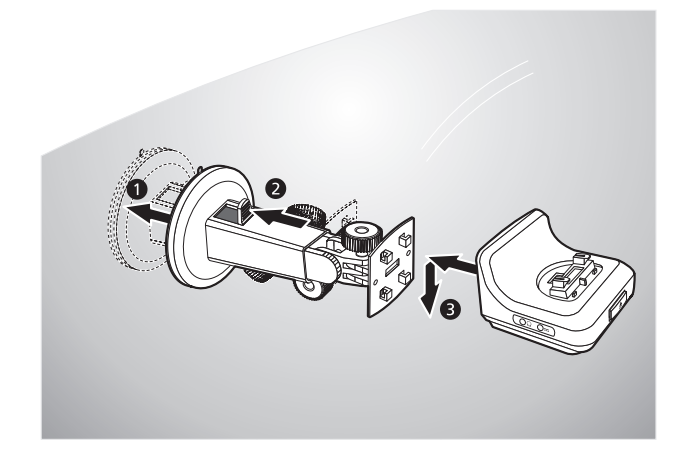

4. Insira o cartão SD do Destinator DS no dispositivo.

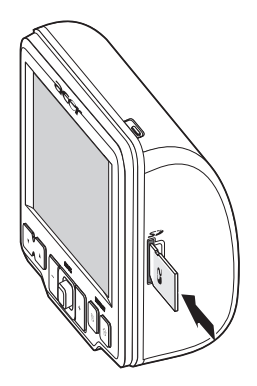

5. Coloque o dispositivo na base.

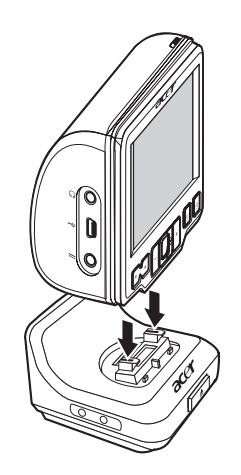

- 6. <u>Regule a fixação para automóvel</u> de modo a encontrar o melhor ângulo de visão.
- 7. Após configurar o dispositivo na fixação para automóvel, ligue o carregador para automóvel.

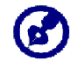

Se o motor do automóvel estiver desligado, poderá ter de mudar a ignição do veículo para a posição de Acessórios. Consulte o manual de proprietário do veículo.

- b. Ligue a outra extremidade do carregador para automóvel ao isqueiro do veículo.
- c. O LED indicador de energia acende a cor-de-laranja durante o carregamento. A luz de fundo das teclas de atalho também se acende.

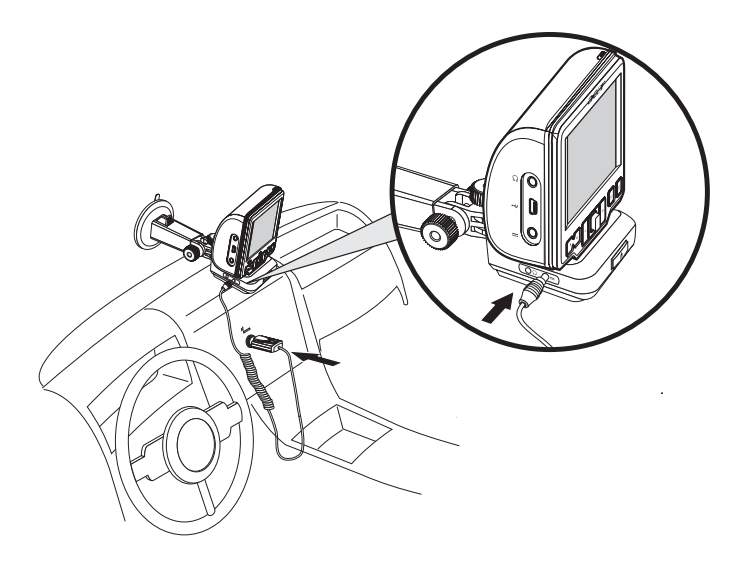

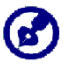

A bateria do dispositivo é fornecida pré-carregada a, pelo menos, 30% da capacidade total. Pode começar a utilizar o dispositivo logo que este esteja montado no veículo e ligado ao isqueiro. No entanto, para um tempo de utilização optimizado é necessário que carregue o dispositivo a máxima capacidade. Siga para a secção "<u>Recarregar o dispositivo</u>" para mais instruções.

## Ligue o Acer d100

Após ser montado no seu veículo, o Acer d100 está pronto a ser usado. Pode agora ligá-lo para calibrar o ecrã. Após a calibragem do ecrã, siga para a configuração das definições do sistema.

Para ligar e calibrar o dispositivo:

 Ligue o dispositivo pressionando o botão de alimentação ♥ no lado direito do painel superior do dispositivo.

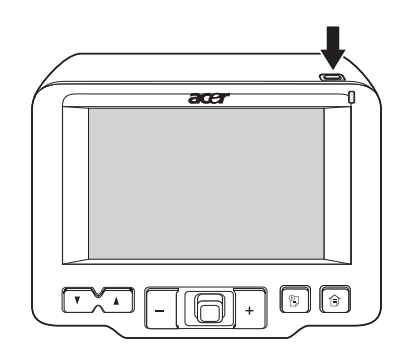

Quando liga o dispositivo pela primeira vez é-lhe pedido para calibrar o ecrã. Este processo garante que quando toca no ecrã, o item tocado é activado.

2. Toque no centro do ponto negro à medida que este se desloca no ecrã.

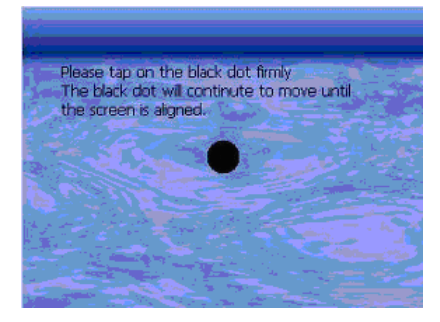

Após a calibragem do ecrã, é apresentado o painel menu principal. Este também pode ser referido como painel Home.

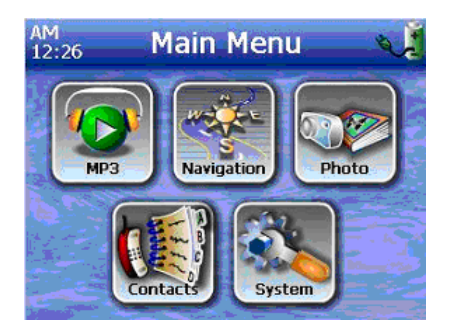

#### Para configurar as definições do sistema:

Se pretende começar a usar o seu Acer d100 de imediato, recomendamos que configure em primeiro lugar as definições de idioma e de data/hora. As restantes preferências de utilizador poderão ser configuradas posteriormente.

1. Toque em 🏝 no painel <u>menu principal</u>.

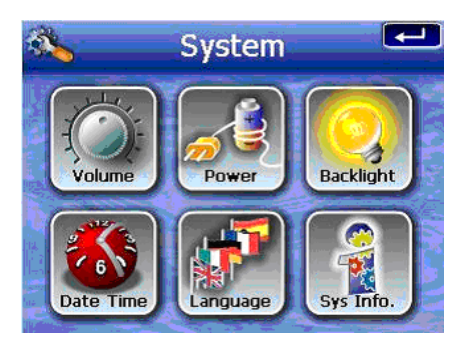

2. Para configurar as definições de idioma do sistema, toque em 💴.

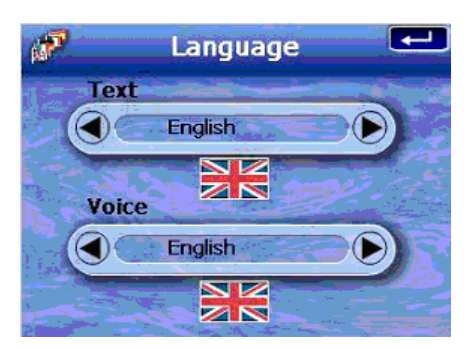

- a. Toque em 🔍 / 🔍 nas definições <u>Text</u> e <u>Voice</u> até ser apresentado o idioma da sua preferência.
- b. Toque em 💶 para validar as alterações efectuadas.
- 3. Para configurar a data e a hora do sistema, toque em 🌉.

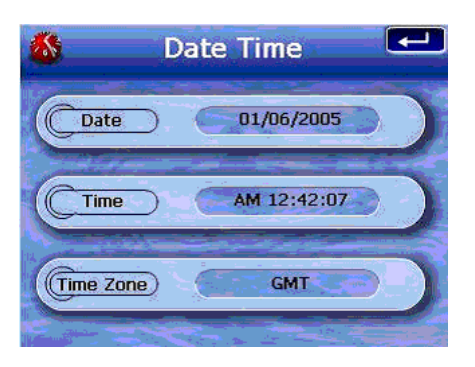

4. Toque em Date.

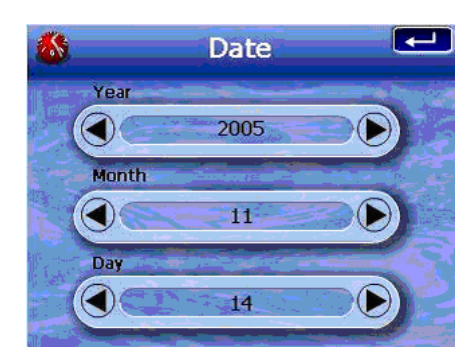

- a. Toque em a / a nas definições <u>Year</u>, <u>Month</u> e <u>Day</u> para definir os valores da data.
- b. Toque em 💶 para validar as alterações efectuadas.
- 5. Toque em **Time**.

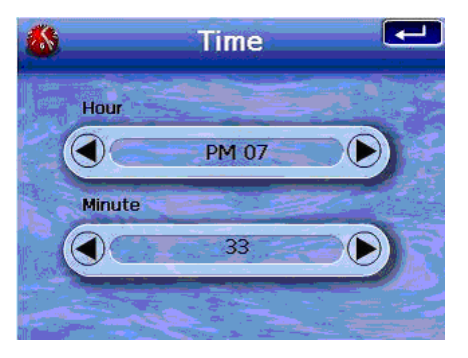

- a. Toque em A/A nas definições <u>Hour</u> e <u>Minute</u> para definir os valores da hora.
- b. Toque em 💶 para validar as alterações efectuadas.
- 6. Toque em **Time Zone**.

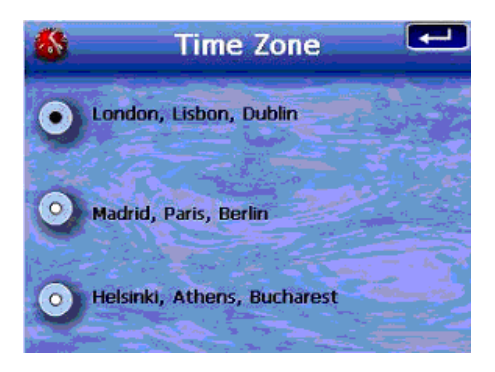

- a. Toque no botão correspondente ao fuso horário aplicável.
- b. Toque em 🗲 para validar as alterações efectuadas.
- Toque duas vezes em en para validar as alterações efectuadas e voltar ao painel menu principal. Para mais informações acerca das restantes opções de configuração do sistema, siga para "Capítulo 5 – Configuração do sistema".

Parabéns! O seu novo Acer d100 está pronto a ser utilizado. Siga para "<u>Capítulo 2 – Princípios básicos do Acer d100</u>" para mais informações acerca da interface de utilizador do dispositivo, ou consulte o *Guia de consulta rápida do Destinator DS* para começar a utilizar o dispositivo em modo de navegação.

# **CAPÍTULO 2**

# Princípios básicos do Acer d100

Este capítulo descreve os procedimentos básicos de hardware para a utilização do Acer d100. São também abordadas informações acerca da interface de comando do dispositivo.

# Interface de hardware

## Utilizar a luz de fundo do ecrã de toque

Em certas condições de iluminação poderá ser difícil ver as informações no seu dispositivo. Se for este o caso, utilize a luz de fundo para iluminar o ecrã de toque.

Para activar a luz de fundo do ecrã de toque:

 Pressione e mantenha o botão de alimentação <sup>(1)</sup> até que a luz de fundo se acenda.

Para desligar a luz de fundo do ecrã de toque:

 Pressione e mantenha o botão de alimentação <sup>(1)</sup> até que a luz de fundo se desligue.

### Utilizar a ranhura para SD/MMC

O seu Acer d100 possui uma ranhura para SD/MMC *se* compatível com uma vasta gama de cartões de armazenamento SD e MMC que pode utilizar para efectuar cópias de segurança ou para transferir ficheiros e dados.

Além disso, o centro do sistema de navegação GPS do Acer d100 encontrase no programa Destinator DS. Este programa requer o carregamento dos mapas digitais disponíveis no cartão SD do Destinator DS incluído no dispositivo. Para inserir um cartão de armazenamento:

 Segure bem no cartão e, depois, empurre o cartão para o interior da ranhura até ouvir um som de sistema; este som significa que o cartão está inserido na ranhura da forma apropriada. O cartão está seguro não estando saído em relação à ranhura.

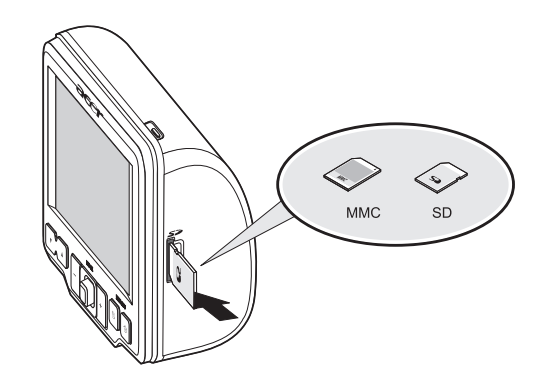

Para retirar um cartão de armazenamento:

- Segure firmemente o dispositivo e depois empurre o topo do cartão, como se o estivesse a empurrar ainda mais para o interior da ranhura, até que este salte para fora. Um som do sistema é sinal de que o cartão foi libertado.
- 2. Com cuidado, retire o cartão da ranhura.

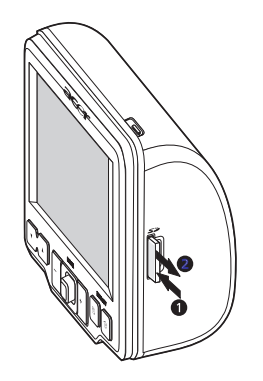

## Estabelecer uma ligação entre o dispositivo e um PC

O cabo USB que acompanha o dispositivo permite ligar este último ao seu computador. O File Explorer apresenta o Acer d100 como um dispositivo de armazenamento em massa por USB, com o cartão SD/MMC apresentado como subpasta. Uma vez ligado, pode:

- Utilizar o File Explorer para copiar ficheiros digitais de música e de imagem para o cartão SD/MMC do seu dispositivo e acedê-los em modo multimédia.
- Recomendamos que organize os ficheiros em subpastas. Estas serão mostrados como listas de preferências e álbuns quando acede aos ficheiros do a partir do dispositivo.

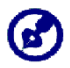

Para ser possível o acesso aos ficheiros multimédia a partir do seu dispositivo, estes devem ser colocados no cartão SD/MMC, e não na memória do dispositivo.

- Siga para "<u>Capítulo 4 Modo multimédia</u>" para mais informações sobre como trabalhar no modo multimédia.
- Recarregue o dispositivo através da ligação USB
- Utilize o Acer d100 Contacts Exchange para importar/exportar as informações de contactos entre o dispositivo e o computador
- Utilize o ActiveSync para sincronizar as informações de contactos localizadas no seu dispositivo e no seu computador
- Consulte "<u>Capítulo 3 Gestão de contactos</u>" para mais informações acerca da importação/exportação de informações de contactos e sincronização.

### Instalar o Microsoft ActiveSync

Utilize o Microsoft ActiveSync para trocar informações entre o seu Acer d100 e um computador a trabalhar com a plataforma Microsoft Windows.

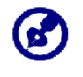

Se tem instalada uma versão anterior do Microsoft ActiveSync no seu computador, tem que a desinstalar antes de instalar a versão 3.8 do Microsoft ActiveSync a partir do CD de acompanhamento do Acer d100.

#### Requisitos mínimos para a instalação:

- Microsoft Windows XP, 2000, ME e 98 SE
- Para a sincronização de contactos é necessário o Microsoft Outlook 2000 ou mais recente
- Microsoft Internet Explorer 5.0 ou mais recente
- Unidade do disco rígido com 12 a 65 MB de espaço disponível
- Porta USB disponível
- Unidade de CD-ROM
- Placa gráfica VGA ou adaptador de gráficos de vídeo compatível, a 256 cores ou superior

Para instalar o Microsoft ActiveSync no seu computador:

- 1. Feche todos os programas abertos, incluindo os que correm durante o arranque, e desactive todos os programas de protecção antivírus.
- 2. Insira o CD de acompanhamento do Acer d100 na unidade de CD-ROM do seu computador.

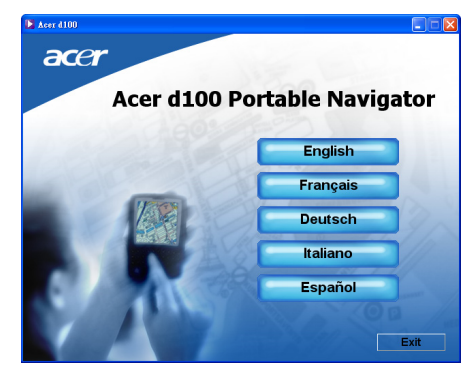

Aparece a página de boas-vindas do CD.

3. Clique no idioma de instalação da sua preferência.

4. Clique em Install ActiveSync no ecrã Please select your task.

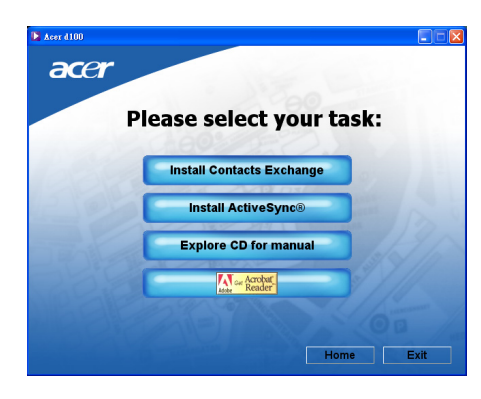

### Tem automaticamente início o assistente de instalação.

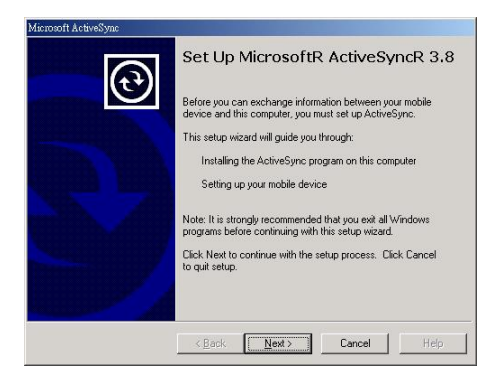

5. Siga as instruções que aparecem no ecrã.

Após a instalação, o ícone ActiveSync 🕲 aparece no quadro do sistema do computador (no canto inferior direito do ecrã).

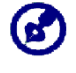

Para informações mais detalhadas sobre como utilizar o ActiveSync no seu computador, arranque o ActiveSync no seu computador, clique em **Help** e, depois, em **Microsoft ActiveSync Help**.

6. Siga para <u>Instalação do Acer d100 Contacts Exchange</u> na secção seguinte.

### Instalação do Acer d100 Contacts Exchange

Utilize o Contacts Exchange para gerir as informações de contactos que se encontram no seu dispositivo e no seu computador. Este programa de PC partilha a base de dados de contactos com o componente Contacts do Microsoft Outlook. Possui apenas uma função de importação/exportação; terá ainda de criar entradas de contactos em Contacts no Microsoft Outlook.

Para instalar o Contacts Exchange:

1. Clique em Install Contacts Exchange no ecrã Please select your task.

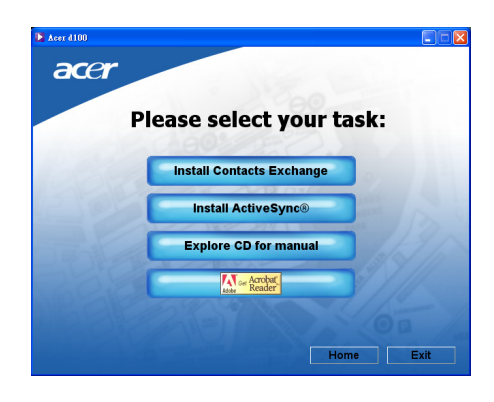

Tem automaticamente início o assistente de instalação.

| 🖡 Acer d100 Contacts Exchange - InstallShield Wizard 🛛 🔀 |                                                                                                    |  |  |  |
|----------------------------------------------------------|----------------------------------------------------------------------------------------------------|--|--|--|
|                                                          | Welcome to the InstallShield Wizard for Acer<br>d100 Contacts Exchange                                            |  |  |  |
|                                                          | The InstallShield(R) Wizard will install Acer d100 Contacts<br>Exchange on your computer. To continue, dick Next. |  |  |  |
| Z                                                        | WARNING: This program is protected by copyright law and<br>international treaties.                                |  |  |  |
|                                                          | < Back Next > Cancel                                                                                              |  |  |  |

- 2. Siga as instruções que aparecem no ecrã.
- 3. Clique em Finish após o processo de instalação estar terminado.

### Criar uma parceria

Quando terminar os procedimentos de instalação, configure uma parceria entre o seu Acer d100 e o computador com a ajuda do assistente de configuração New Partnership.

Logo que tenha criado uma parceria pode sincronizar informações de contactos utilizando o ActiveSync. Consulte a secção "<u>Sincronizar</u> <u>contactos</u>" para obter mais informações.

Para criar uma parceria:

- 1. Se pretender carregar ficheiros para um cartão SD/MMC para utilizar com o seu Acer d100, insira o cartão no dispositivo.
- 2. Ligue o dispositivo ao seu computador utilizando o cabo USB fornecido.
  - a. Ligue o conector mais pequeno do cabo à porta USB 🛹 no painel do lado esquerdo do dispositivo.
  - b. Ligue o conector do cliente USB a uma porta USB disponível no seu computador.

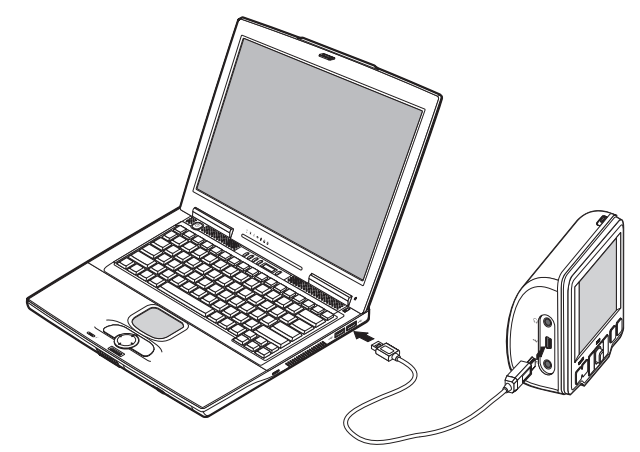

O Assistente de configuração New Partnership arranca automaticamente no ecrã do seu computador.

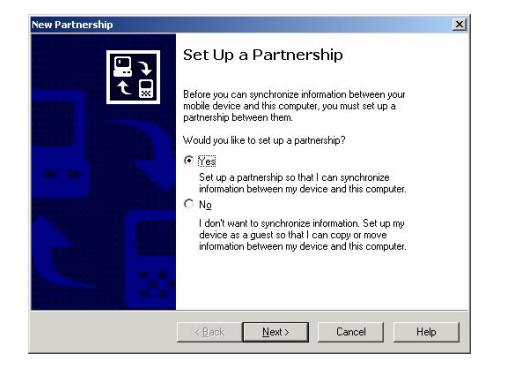

- 3. Siga as instruções que aparecem no ecrã.
- 4. Quando lhe for pedido seleccione os itens a sincronizar, seleccione apenas **ContactSync.**

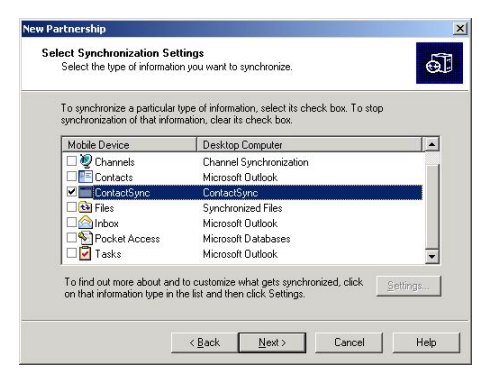

5. Clique em Finish na caixa de diálogo Setup Complete.

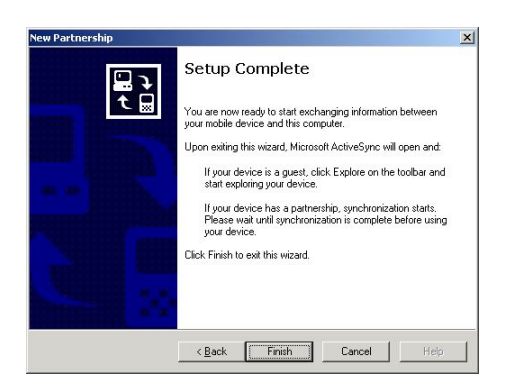

O processo inicial de sincronização começa automaticamente quando acaba de utilizar o assistente. Após a sincronização inicial, as informações que tinha guardadas em Contactos no Microsoft Outlook no seu computador, ficam disponíveis também no seu Acer d100 sem que tenha tido de digitar uma única palavra.

6. Desligue o dispositivo do seu computador e está pronto!

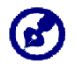

Depois de completar o primeiro processo de sincronização, pode iniciar a sincronização a partir do dispositivo em qualquer altura, utilizando o cabo USB.

## Utilizar a fixação para automóvel

A fixação para automóvel do Acer d100 possui uma potente ventosa que proporciona um apoio firme e sem vibrações mesmo durante curvas apertadas. O mecanismo giratório e o pedestal axial permitem que o utilizador posicione o dispositivo no melhor ângulo de visão possível. A natureza portátil permite que o utilizador desmonte facilmente a unidade para a utilizar noutros veículos (por exemplo, carros de aluguer) sem deixar marcas desagradáveis no interior do veículo.

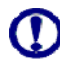

Para impedir que a fixação para automóvel seja danificada por temperaturas extremas, retire a unidade se a temperatura no interior de veículo ultrapassar os 70°C (160°F).

#### Para ajustar o ângulo de visão do dispositivo:

1. Desaperte ligeiramente os botões de regulação do ângulo e, depois, gire e/ou incline o dispositivo até atingir um ângulo de visão optimizado.

Se preferir, pode distender o pedestal axial para obter uma visão mais aproximada do ecrã.

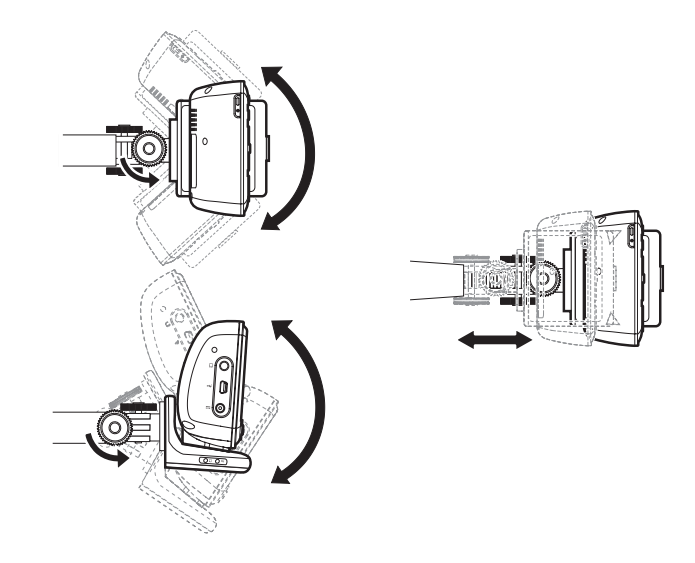

2. Aperte os botões de regulação do ângulo para prender o dispositivo em posição.

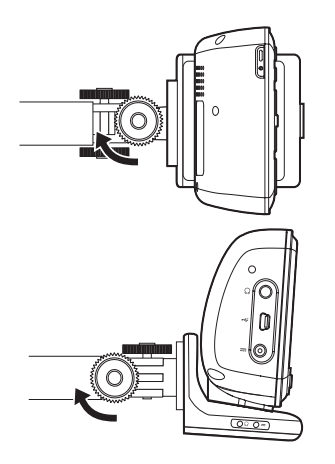

Para desprender a fixação para automóvel:

- 1. Retire o dispositivo da base.
  - a. Pressione o botão de libertação da base **≜**.
  - b. Puxe o dispositivo para cima, para o soltar da base.

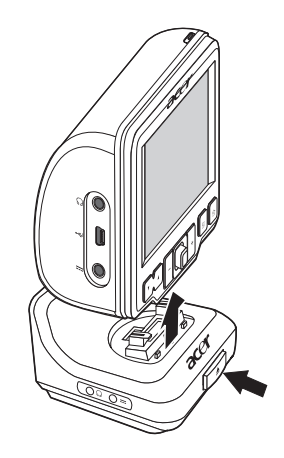

- 2. Solte a fixação para automóvel do pára-brisas.
  - a. Vire a patilha de bloqueio na sua direcção para libertar o vácuo da ventosa.

- b. Segure a base da fixação para automóvel com firmeza e, depois, puxe a patilha de libertação da ventosa.
- c. Afaste a fixação para automóvel do pára-brisas, puxando.

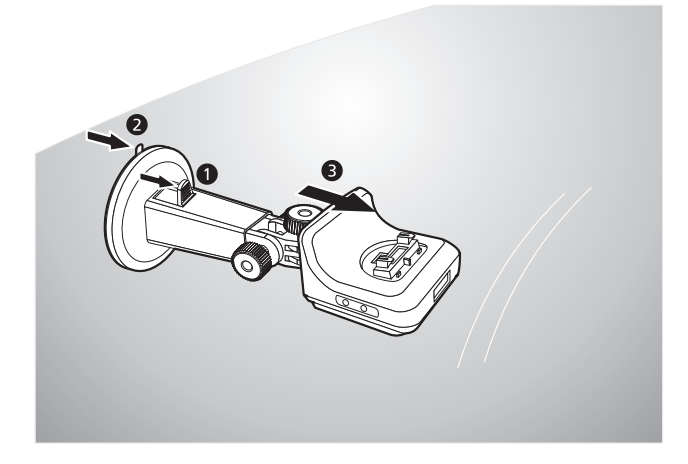

## Recarregar o Acer d100

O seu Acer d100 utiliza uma bateria de ião de lítio de 2200 mAh recarregável de alta densidade. O ícone de estado que se encontra no canto superior esquerdo do painel menu principal indica o nível de carga da bateria do dispositivo.

- Bateria totalmente carregada
- 😼 Bateria a carregar
- 🔹 🔋 Bateria fraca
- J Bateria muito fraca; é necessário recarregar
- Bateria sem carga, o dispositivo desliga-se automaticamente; é necessário recarregar.

Se o nível da bateria enfraquecer durante uma utilização normal, recarregue o dispositivo. Normalmente, poderá utilizar o adaptador de corrente alternada para recarregar o seu Acer d100. No entanto, isto poderá ser difícil se não houver uma tomada eléctrica de corrente alternada próximo. Se a bateria do seu dispositivo se esgotar durante uma viagem, pode recarregar o dispositivo utilizando o cabo do carregador para automóvel ou o cabo USB fornecido com o seu dispositivo. O tempo de carregamento de bateria esgotada até capacidade total é de cerca de seis (6) horas em todos os casos. Se o nível da bateria alcançar um estado muito fraco, o dispositivo desliga-se automaticamente. Neste caso, tem cerca de 12 horas para recarregar o dispositivo, ou correrá o risco de perder todos os dados presentes na memória interna do dispositivo. No caso de perder todos os dados, da vez seguinte que ligar o dispositivo ser-lhe-á pedido para repor os dados.

Para recarregar o dispositivo utilizando o adaptador de CA:

- 1. Ligue o adaptador de CA a uma tomada eléctrica de corrente alternada.
- 2. Ligue o cabo do adaptador de CA ao conector de alimentação === existente no painel esquerdo do dispositivo.

O LED indicador de energia acende a cor-de-laranja durante o carregamento. A luz de fundo das teclas de atalho também se acende.

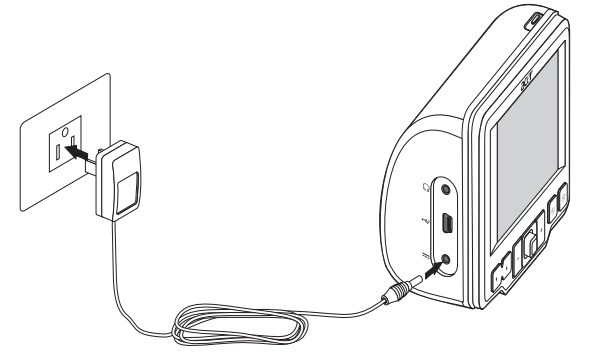

3. Quando o carregamento estiver completo, indicado quando o LED indicador de energia acende a verde, desligue o cabo do adaptador de CA do dispositivo.

Para recarregar o dispositivo utilizando o carregador para automóvel:

Utilize o carregador para automóvel para recarregar o seu dispositivo enquanto este está montado no veículo. Execute o passo 7 da secção "<u>Para</u> <u>configurar o dispositivo no seu veículo</u>" para mais instruções.

Para recarregar o dispositivo utilizando o cabo USB:

O cabo USB que acompanha o dispositivo permite ligar este último a um computador a trabalhar com a plataforma Microsoft Windows. Com a ligação através de cabo USB é também recarregada a bateria do dispositivo.

Siga para a secção "<u>Estabelecer uma ligação entre o dispositivo e um PC</u>" para mais instruções sobre como ligar o seu Acer d100 a um computador.

# Interface de comandos

## Utilizar as teclas de atalho

As teclas de atalho do seu Acer d100 permitem que o utilizador:

- M Controle o nível do volume dos sons do sistema
- +\_ Controle o nível de aumento das imagens
- 🗒 Abra o painel navegação
- 🗊 Abra o painel menu principal

As seis teclas de atalho acendem quando pressionadas, facilitando a sua utilização em condições de pouca luminosidade.

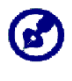

A função das teclas de atalho pode estar desactivada em alguns ecrãs. Por exemplo, as teclas de atalho do nível de aumento de imagens permanecem inactivas durante a visualizçaão do directório de MP3.

# Utilizar o joystick

O joystick multi-direccional controla acções e permite percorrer as funções do seu dispositivo, actuando ao mesmo tempo como tecla Enter quando pressionado.

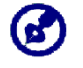

A função do joystick pode estar desactivada em alguns ecrãs. Por exemplo, a direcção para cima/baixo permanece desactivada no modo de reprodução de **MP3**.

# Utilizar o ecrã de toque do Acer d100

O ecrã sensível ao toque do Acer d100 proporciona um modo mais natural de introduzir informações no dispositivo utilizando os dedos em lugar de um apontador — diga adeus ao tempo perdido passado à procura de um apontador ou a tentar trabalhar com um apontador de formato estranho! As acções mencionadas neste manual como "tocar" e "manter-e-arrastar" são efectuadas da seguinte forma:

- Toque Toque uma vez no ecrã com um dedo para abrir itens e seleccionar opções.
- Mantenha e arraste Toque num ícone de cursor e arraste-o pelo ecrã. No modo ecrã total de *Photo*, mantenha e arraste a imagem para a estender em diferentes direcções.
- Return Toque em em para validar alterações efectuadas e/ou voltar ao ecrã anterior.

# Utilizar o painel menu principal

De cada vez que ligar o dispositivo pela primeira vez em cada dia verá o painel menu principal, também chamado painel Home.

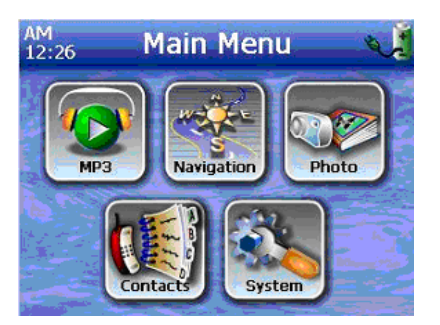

A barra de título do painel apresenta a hora actual (em ciclo de 12 horas) o nome do painel e o ícone de estado do nível de carga da bateria. Siga para a secção "<u>Recarregar o dispositivo</u>" para obter mais informações sobre este ícone de estado.

Existem seis ícones de programas no painel menu principal.

- Toque para executar o MP3 para funcionamento em modo de música. Siga para "<u>Capítulo 4 – Modo multimédia</u>" para obter mais informações.
- Toque para abrir o painel navegação. Consulte o Guia de consulta rápida do Destinator DS ou o Manual do utilizador do Destinator DS para obter mais informações sobre como utilizar o dispositivo em modo de navegação.
- Toque para executar o *Photo* para funcionamento em modo de imagem. Siga para "<u>Capítulo 4 – Modo multimédia</u>" para obter mais informações.
- Image: Toque para executar o programa de contactos para aceder à sua lista de contactos. Consulte o Guia de consulta rápida do Destinator DS ou o Manual do utilizador do Destinator DS para obter mais informações sobre como utilizar este programa.
- Toque para abrir o painel System para configurar as preferências de utilizador do dispositivo. Siga para "<u>Capítulo 5 – Configuração do</u> <u>sistema</u>" para obter mais informações.

# **CAPÍTULO 3**

# Gestão de contactos

Este capítulo aborda as funções básicas relativas a Contacts, presente no seu dispositivo. São também fornecidos pormenores sobre como efectuar tarefas de gestão de contactos a partir do seu computador.

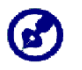

Os ficheiros de contactos importados/exportados de e para o seu dispositivo e computador são guardados em formato .fs.

# Contacts

Contacts contém uma lista com as informações de contacto dos seus amigos e colegas. Estas incluem o endereço de correio electrónico (e-mail), moradas, múltiplos números de telefone e outras informações relevantes, tais como aniversários e datas memoráveis.

Contacts contém uma lista com as moradas de contacto dos seus amigos e colegas. Pode introduzir múltiplas entradas de morada para cada contacto. Este programa está integrado no Destinator DS, o que permite ao utilizador tratar todas as entradas de moradas como possíveis pontos de destino no modo de navegação.

# **Utilizar Contacts**

Para abrir Contacts:

- Toque em I no painel menu principal.
- Aparece o bloco de comando de Contacts.

| 📢 Contact       | IS                               |
|-----------------|----------------------------------|
| MARC YOUNG      | ABC DEF GHI                      |
| SOPHIE MARTIN   | JKL MNO PQR                      |
|                 | STU VWX YZ-                      |
|                 | 123 456 7890                     |
| New Edit Delete | $\leftarrow \rightarrow \square$ |
| Navigate P 👉    |                                  |

O bloco de comandos apresenta uma lista de contactos e vários botões de comando para executar variadas tarefas em Contacts.
### Criar um novo contacto

1. Toque em New.

| 📢 Contacts |                   |     |               |      |  |
|------------|-------------------|-----|---------------|------|--|
|            | General           | abc | def           | ghi  |  |
| Name       | Andy              | jkl | mno           | pqr  |  |
| Family     | Но                | stu |               | ¥7-  |  |
| Title      | Engineer          |     |               |      |  |
| ny name    | -                 | 123 | 456           | 7890 |  |
| Email      | Andy@Royaltek.com | +   | $\rightarrow$ | 2    |  |
|            | Save Cancel       |     |               | -    |  |

- 2. Introduza as informações relativas ao novo contacto.
- 3. Toque em **Save** para guardar o novo contacto.

### Editar informações de contactos

- 1. No bloco de comandos de <u>Contacts</u>, toque no contacto que pretende editar.
- 2. Toque em Edit.

| 📢 Contacts |                     |        |     |               |      |  |
|------------|---------------------|--------|-----|---------------|------|--|
|            | General abc def ghi |        |     |               |      |  |
| Name       | Andy                |        | jkl | mno           | pqr  |  |
| Family     | Но                  |        | etu |               | V7-  |  |
| Title      | Engineer            |        | Stu |               |      |  |
| ny name    |                     |        | 123 | 456           | 7890 |  |
| Email      | Andy@Royaltek.com   |        | +   | $\rightarrow$ | 2    |  |
|            | Save                | Cancel |     |               | -    |  |

- 3. Introduza as novas informações relativas ao novo contacto.
- 4. Toque em **Save** para guardar o novo contacto.

### Navegar até à morada de um contacto

- 1. No bloco de comandos de <u>Contacts</u>, toque no contacto cuja morada pretende alcançar.
- 2. Toque em Navigate.

Aparecem as entradas de moradas relativas ao contacto seleccionado.

| Info Addresses             |        |
|----------------------------|--------|
| SOPHIE MARTIN              |        |
| Home Address:              |        |
| 25 MAIN ST, RICHMOND HILL, | •      |
| O Work Address:            |        |
| 3 CEDAR LANE, MARKHAM,     | ▲<br>▼ |
| 🔿 Other Address:           |        |
|                            |        |

- 3. Toque na morada que pretende alcançar.
- 4. Toque em Navigate.

O Destinator DS planeja o seu percurso. O percurso calculado é apresentado no mapa como uma linha azul a partir da sua posição GPS actual.

Para mais informações sobre como trabalhar em modo de navegação, consulte o Guia de consulta rápida do Destinator DS ou o Manual do utilizador do Destinator DS (incluído no CD do Destinator DS).

### Exportar contactos a partir do seu Acer d100

1. Insira um cartão de armazenamento SD ou MMC no dispositivo.

O(s) ficheiro(s) de contactos exportados são guardados neste cartão de armazenamento para posterior acesso a partir do seu computador.

2. Toque no bloco de comandos de <u>Contacts</u>.

| 1     | Contacts |          |              |             |
|-------|----------|----------|--------------|-------------|
| Frank |          |          | abc def      | ghi         |
|       | (1       | Export   | ()<br>       | pqr         |
|       | All      | Selected | Cancel       | yz-<br>7890 |
| New   | Edit     | Delete   | $\leftarrow$ | 2           |
|       | Navigate | 77       |              | +           |

3. Seleccione se pretende exportar todos os contactos ou apenas o contacto actualmente seleccionado.

Os contactos seleccionados serão exportados para o cartão SD/MMC instalado no seu dispositivo.

| W        | Contacts                    |                                               |                            |     |      |
|----------|-----------------------------|-----------------------------------------------|----------------------------|-----|------|
| Frank    |                             |                                               | abc d                      | lef | ghi  |
| <u> </u> | (S) (                       | Contact                                       | S                          | 10  | pqr  |
|          | Successe<br>co<br>\SDMMC\Ca | efully export<br>ontact list a<br>ontactDB\D/ | ed your<br>t<br>ata_003.fs | rx) | yz-  |
|          |                             | ОК                                            | _                          | 56  | 7890 |
| New      | Edit                        | Delete                                        |                            | +   | Z    |
|          | Navigate                    | 77                                            |                            |     | +    |

4. Clique em **OK** na caixa de diálogo de finalização.

Utilize o Contacts Exchange para importar este ficheiro de contactos para o seu computador. Consulte a secção "<u>Importar contactos a partir</u> <u>do seu Acer d100</u>".

### Importar contactos a partir do seu Acer d100:

1. <u>Insira o cartão de armazenamento SD ou MMC</u> que contém o(s) contacto(s) que pretende importar para o dispositivo.

Utilize o Contacts Exchange para exportar este ficheiro de contactos do seu computador. Consulte a secção "Exportar contactos a partir do seu Acer d100".

2. Toque no bloco de comandos de <u>Contacts</u>.

| 📢 Contacts    |     |               |      |
|---------------|-----|---------------|------|
| Data_001.fs   | abc | def           | qhi  |
| Data_002.fs   |     | $\square$     | H    |
| Data_003.fs   | jkl | mno           | pqr  |
| Data_004.fs   | stu | VWX           | yz-  |
|               | 123 | 456           | 7890 |
|               | -   | $\rightarrow$ | Z    |
| Import Cancel |     |               | -    |

3. Toque no ficheiro de contacto que pretende importar para o dispositivo.

4. Toque em Import.

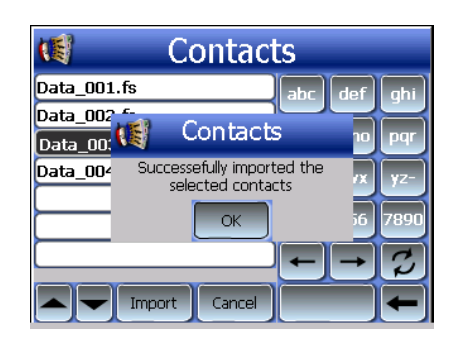

5. Clique em **OK** na caixa de diálogo de finalização.

O ficheiro do contacto seleccionado é adicionado à lista de contactos.

### Eliminar um contacto

- 1. No bloco de comandos de Contacts, toque no contacto que pretende eliminar.
- 2. Toque em **Delete**.
- 3. Toque em Yes para confirmar a eliminação.

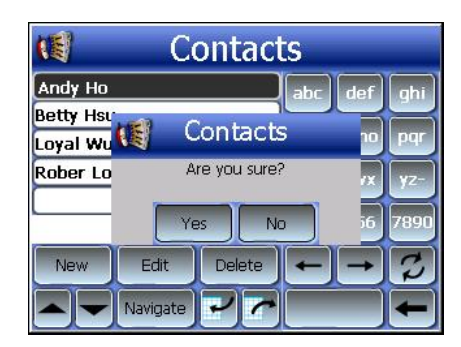

## **Contacts Exchange**

Utilize o Acer d100 Contacts Exchange para gerir as informações de contactos que se encontram no seu dispositivo e no seu computador. Este programa de PC partilha a base de dados de contactos com o componente Contacts do Microsoft Outlook. Possui apenas uma função de importação/exportação; terá ainda de criar entradas de contactos em Contacts no Microsoft Outlook.

Para mais informações sobre como utilizar Microsoft Outlook Contacts no seu computador, abra o Microsoft Outlook, pressione **F1**, escreva 'utilizar contactos', e pressione **Enter**.

Para instruções sobre como instalar o Contacts Exchange no seu computador, siga para a secção "Para instalar o Contacts Exchange".

### Utilizar o Contacts Exchange

Utilize o Contacts Exchange para exportar e importar as informações de contactos entre o seu Acer d100 e o computador.

Para abrir Contacts Exchange:

- Clique em Iniciar > Programas > Acer d100 > Contacts Exchange
- Aparece a janela principal do Contacts Exchange.

| Contacts Exch                           | nly                                        | ×       |
|-----------------------------------------|--------------------------------------------|---------|
| LastName                                | FirstName                                  | Company |
| ☐ Ho<br>☐ Wu<br>☐ Hsu<br>☐ Chao<br>☐ Lo | Andy<br>Loyal<br>Betty<br>Drexler<br>Rober |         |
| Export                                  | Import                                     | Exit    |

### Exportar contactos a partir do seu computador

1. Insira um cartão de armazenamento SD ou MMC no dispositivo.

O(s) ficheiro(s) de contactos exportados são guardados neste cartão de armazenamento para posterior acesso a partir do seu dispositivo.

- 2. Ligue o dispositivo ao seu computador utilizando o cabo USB fornecido.
- 3. Abra o **File Explorer** para verificar se o dispositivo é apresentado agora como dispositivo de armazenamento em massa por USB.
- 4. Clique em Selected Only na janela do Contacts Exchange.
- 5. Clique no(s) contacto(s) que pretende exportar.
- 6. Clique em Export.

| Select export fil | : 🔀    |
|-------------------|--------|
| C:\ContactDB\     | •      |
| I                 |        |
| OK                | Cancel |

- 7. Seleccione o nome da unidade correspondente ao seu Acer d100.
- 8. Escreva o nome do ficheiro de contacto.
- 9. Clique em **OK**.

Os contactos seleccionados serão exportados para o cartão SD/MMC instalado no seu dispositivo.

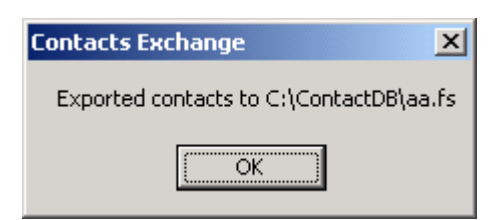

10. Clique em **OK** na caixa de diálogo de finalização.

### Importar contactos a partir do seu Acer d100

- 1. <u>Insira o cartão de armazenamento SD ou MMC</u> que contém o(s) contacto(s) que pretende importar para o dispositivo.
- 2. Execute os passos de 2 a 4 da secção anterior.
- 3. Clique em Import.

| Select import file 🛛 🛛 🔀 |
|--------------------------|
| C:\ContactDB\            |
| data1.fs                 |
|                          |
|                          |
|                          |
|                          |
|                          |
| OK Cancel                |

- 4. Seleccione o nome da unidade correspondente ao seu Acer d100.
- 5. Clique nas entradas dos contactos que pretende importar.
- 6. Clique em **OK**.

Os contactos são agora importados para o seu computador.

| Contacts Exchange      | ×       |
|------------------------|---------|
| Import contacts succes | ssfully |
| ОК                     |         |

7. Clique em **OK** na caixa de diálogo de finalização.

As informações dos contactos importados são adicionadas à lista de contactos do seu Microsoft Outlook e são partilhados com o Contacts Exchange.

## ActiveSync

Utilize o ActiveSync para sincronizar as informações de contactos localizadas no seu Acer d100 e no seu computador. De cada vez que efectua uma sincronização, o ActiveSync compara as informações existentes no seu dispositivo com as informações existentes no seu computador e actualiza ambas as localizações. Isto significa que possui sempre a lista de contactos mais actualizada onde quer que esteja.

Para instruções sobre como instalar o ActiveSync no seu computador, siga para a secção "Instalar o Microsoft ActiveSync".

### Sincronizar contactos

Siga as instruções que se seguem para sincronizar as informações de contactos existentes no seu Acer d100 e no seu computador.

- 1. Execute os passos 1 e 2 da secção "Exportar contactos a partir do seu computador".
- 2. Faça duplo-clique no ícone do ActiveSync (2) no quadro do sistema do seu computador.

Se o assistente não aparecer automaticamente, abra o ActiveSync no seu computador clicando no respectivo ícone presente em **Iniciar** e depois em **Programas**.

3. Clique em **Options** a, e depois no separador <u>Rules</u> para configurar as definições de sincronização.

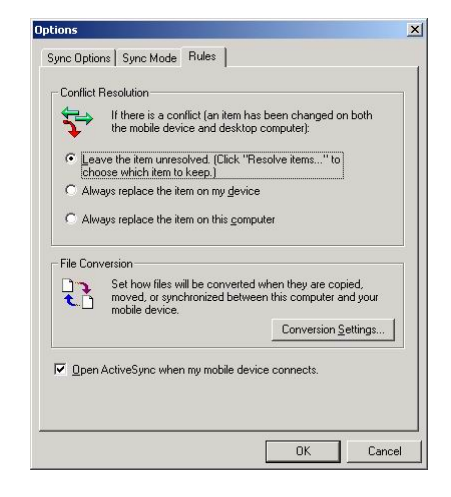

- 4. Seleccione as suas definições preferidas para as opções <u>Conflict</u> <u>Resolution</u> e <u>File Conversion</u>.
- 5. Clique em OK.

As definições que seleccionaou aplicam-se a todas as sincronizçãoes futuras de contactos.

6. Clique em **Sync** 🐵 para dar início à sincronizçaão de contactos.

| Microsoft ActiveSync                         |  |
|----------------------------------------------|--|
| <u>File V</u> iew <u>T</u> ools <u>H</u> elp |  |
| Sync Stop Details Explore Options            |  |
| robert                                       |  |
| Synchronized                                 |  |
| Information Type Status                      |  |
| ContactSync Synchronized                     |  |
|                                              |  |

As informações de contactos localizadas no seu Acer ºd100 e no seu computador são agora sincronizadas.

# **CAPÍTULO 4**

# Modo multimédia

Este capítulo descreve os programas multimédia integrados no seu Acer d100.

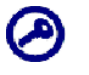

Os programas multimédia do seu dispositivo — **MP3** e **Photo** — não se encontram disponíveis em modo de navegação. Isto acontece por ra~zões de segurança de modo a não distrair o condutor durante a condução.

# Visão geral do modo multimédia

Para além da função de navegação, o seu Acer d100 é também uma ferramenta portátil de entretenimento para que possa desfrutar da sua colecção digital de música e imagem enquanto está em viagem. MP3 e *Photo* expandem o funcionamento do seu dispositivo para o ambiente multimédia.

Para ser possível o acesso aos ficheiros multimédia a partir do seu dispositivo, estes devem ser colocados no cartão SD/MMC, e não na memória do dispositivo. Execute esta acção da seguinte forma:

- Utilize o cabo USB para ligar o dispositivo ao seu computador, com o cartão SD/MMC inserido, e depois utilize o File Explorer para copiar ficheiros digitais de música e imagem para a pasta do cartão SD/MMC no dispositivo.
- Utilize um leitor de cartão compatível para copiar ficheiros digitais de música e imagem directamente para o cartão SD/MMC.

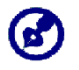

Recomendamos que organize os ficheiros em subpastas. Estas serão mostrados como listas de preferências e álbuns quando acede aos ficheiros do a partir do dispositivo.

## MP3

Desfrute da sua música preferida em viagem. O programa tem como características:

- Compatível com ficheiros MP3, WMA e WAV
- Procura automática de ficheiros suportados no cartão SD/MMC do dispositivo

- Controlo separado do volume, permitindo uma regulação do nível de som de reprodução retendo o nível de volume definido para sons do sistema.
- Tecla de atalho com função para controlo do volume
- Suporte da lista de preferências com base em conteúdos de subdirectório
- Cada sub-directório que contenha ficheiros de música compatíveis é tratado como uma lista de preferências individual. Para uma busca de ficheiros mais organizada, recomendamos que nomeie os sub-directórios com base em género ou preferências de som. Por exemplo, um subdirectório que contenha música que gosta de ouvir enquanto conduz pode ser chamado "Favoritos de viagem", ou "Alternativa principal" para um sub-directório que contenha as suas músicas alternativas favoritas.
- Funções de reprodução repetida e aleatória

## Utilizar MP3

Para abrir MP3:

- Toque em 🖭 no painel <u>menu principal</u>.
- Aparece o bloco de reprodução de MP3.

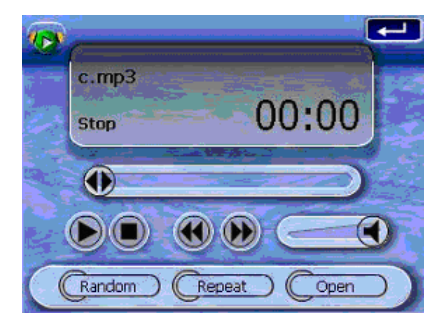

Para abrir ficheiros para reprodução:

1. Toque em OPEN.

O programa procura automaticamente no dispositivo o cartão SD/MMC os ficheiros digitais suportados. São apresentados apenas os subdirectórios que contenham ficheiros de música compatíveis.

2. Procure o ficheiro que pretende reproduzir.

Toque em A/A ou utilize o joystick para percorrer todos os ficheiros disponíveis.

- 3. Toque num ficheiro ou pressione o joystick para iniciar a reprodução do ficheiro seleccionado.
  - Quando o ficheiro se encontra no directório de raiz, toque no ficheiro para reprodução.
  - Quando o ficheiro se encontra no interior de um sub-directório, toque no ícone do sub-directório e, depoi, toque no ficheiro que pretende reproduzir.

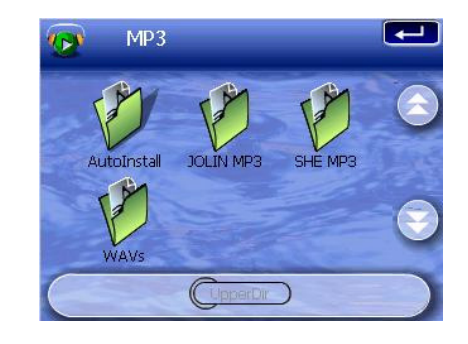

Toque em **Upper Dir** para voltar ao directório de raiz do dispositivo.

O ficheiro seleccionado é automaticamente reproduzido. Os ficheiros presentes no mesmo directório são também reproduzidos desde que a função de repetição esteja desactivada.

Para controlar a reprodução de ficheiros:

Pode controlar o modo de reprodução através dos ícones no bloco de reprodução.

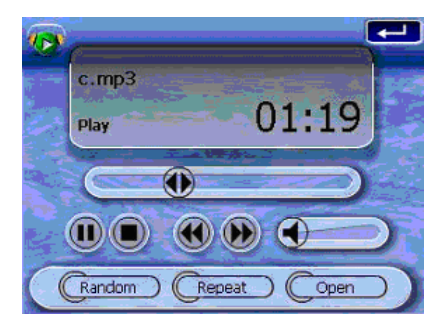

- D Toque para pausar ou retomar a reprodução.
- 🔟 Toque para parar a reprodução.
- Mantenha e arraste o cursor da barra de progressão para ajustar o progresso da faixa actual.

- Image: Toque para retroceder para a faixa anterior. Se o ficheiro actual for a primeira faixa da lista, será reproduzida a última faixa.
- Description Toque para avançar para a faixa seguinte disponível. Se o ficheiro actual for a última faixa da lista, será reproduzida a primeira faixa.

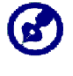

Pode também mover o joystick para a esquerda/direita para saltar para a faixa anterior/seguinte. Pressione o joystick durante a reprodução de um ficheiro para reverter o ecrã para o painel menu principal.

#### Para alterar a sequência de reprodução:

Cada directório que contenha ficheiros de música suportados é considerado uma lista de preferências. Pode escolher uma sequência misturada de reprodução para reproduzir ficheiros aleatoriamente.

- Para activar o modo Shuffle, toque em RANDOM.
- O facto de o modo Shuffle estar activado é indicado pela palavra 'Random' no bloco de reprodução, e um ícone desvanecido de Random.
- Para desactivar o modo Shuffle, toque no botão desvanecido RANDOM.

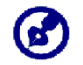

Tocar em **REPEAT** desactiva automaticamente o modo Shuffle.

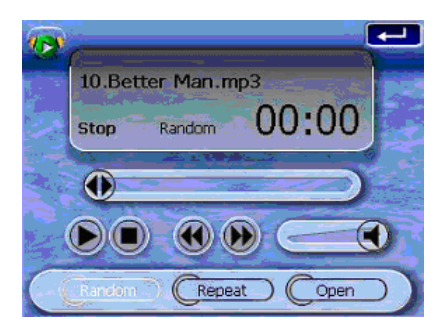

#### Para activar/desactivar o modo Repeat:

O modo Repeat permite reproduzir a faixa actual repetidamente. A mesma faixa é repetida uma e outra vez até que o utilizador desactive o modo Repeat.

- Para activar o modo Repeat, toque em REPEAT.
- O facto de o modo Repeat estar activado é indicado pela palavra 'Repeat' no bloco de reprodução, e um ícone desvanecido de Repeat.
- Para desactivar o modo Shuffle, toque no botão desvanecido REPEAT.

٢

Tocar em RANDOM desactiva automaticamente o modo Repeat.

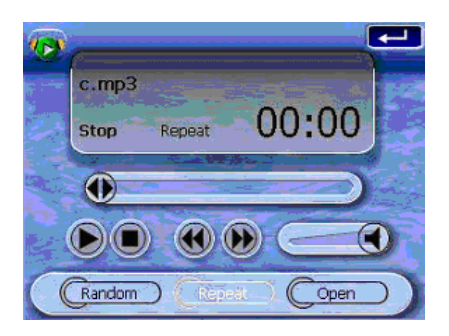

#### Para controlar o volume de reprodução:

Para regular o volume de reprodução, pode utilizar o cursor de controlo do volume de MP3 ou as teclas de atalho de controlo do volume.

- Mantenha e arraste o cursor da barra de progressão do volume Isto só terá efeito no volume da reprodução da faixa.
- Pressione as teclas de atalho do volume VA. Esta operação regula também o nível de som relativo aos sons do sistema do dispositivo.

## Photo

Nos dias de hoje todos os pequenos aparelhos vêm equipados com câmara digital, ideal para capturar "aquele" momento de forma espontânea. Com o Acer d100 pode ter estas imagens dos seus momentos favoritos de forma tão portátil quanto desejada, utilizando o Photo. O programa tem como características:

- Compativel com ficheiros JPEG e BMP (1-, 4-, 8- e 24-bits)
- Procura automática de ficheiros suportados no cartão SD/MMC do dispositivo.
- Três modos de visualização: Miniatura, Ecrã Total e Apresentação de diapositivos
- Suporte de álbum com base em conteúdos de sub-directório

 Cada sub-directório que contenha ficheiros de imagem compatíveis é tratado como um álbum individual. Para uma busca de ficheiros mais organizada, recomendamos que ordene os ficheiros de imagem em subdirectórios com base em algo como um evento específico ou um dado período. Por exemplo, um sub-directório que contenha imagens do aniversário da sua filha pode ser chamado "10.º aniversário da Cassie", ou "11 de Maio a 24 de Junho" para um registo em sub-directório a incluir as imagens capturadas durante esse período.

## Utilizar o Photo

Para abrir Photo:

- Toque em Painel menu principal.
- O programa procura automaticamente no dispositivo o cartão SD/MMC os ficheiros de imagem suportados. Os ficheiros de imagem são apresentados como miniaturas; são apresentados apenas os subdirectórios que contenham ficheiros compatíveis.
- Toque em A/A ou utilize o joystick para percorrer todos os ficheiros disponíveis. Quando é seleccionada uma miniatura, aparece uma faixa vermelha a rodeá-la.

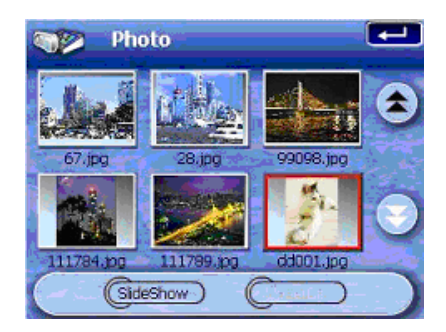

### Visualizar ficheiros em modo Ecrã total

Em modo Ecrã total os ficheiros de imagem podem ser visualizados numa escala maior ou menor. Pode também alterar o ângulo de orientação.

Para abrir ficheiros de imagem em modo Ecrã total:

1. Procure o ficheiro que pretende visualizar.

Toque em A/A ou utilize o joystick para percorrer todos os ficheiros disponíveis.

Toque em **Upper Dir** para voltar ao directório de raiz do dispositivo.

- 2. Abra o ficheiro em modo de ecrã total.
  - o Quando o ficheiro se encontra no directório de raiz, toque no ficheiro.
  - Quando o ficheiro se encontra no interior de um sub-directório, toque no ícone do sub-directório e, depois, toque no ficheiro que pretende visualizar.

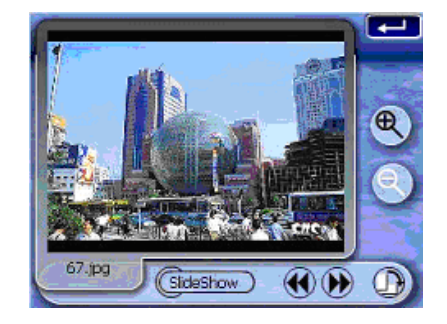

Para visualizar ficheiros em modo Ecrã total:

- Toque em Sou desloque o joystick para a esquerda/para cima para visualizar o ficheiro de imagem anterior disponível.
- Toque em 20 ou desloque o joystick para a direita/para baixo para visualizar o ficheiro de imagem seguinte disponível.

Para alterar o nível de aumento da imagem:

- Toque em ou pressione a tecla de atalho de aumento de zoom para aumentar o zoom no centro da imagem.
- Durante o estado de aumento de zoom, pode manter e arrastar a imagem para a expandir em qualquer direcção pretendida.
- Toque em Sou pressione a tecla de atalho de diminuição de zoom para diminuir o zoom da imagem.

Para alterar a orientação da imagem:

• Toque em  $\bigcirc$  para rodar a imagem 90° para a direita.

Para regrassar ao modo Thumbnail:

• Toque em 💶 ou pressione o joystick.

### Visualizar ficheiros em modo Apresentação de diapositivos

Tem a opção de visualizar as imagens em modo de apresentação de diapositivos, semelhante a visualizar uma apresentação de PowerPoint no seu computador. As imagens são ajustadas para encaixarem totalmente na área de visualização e são apresentadas em intervalos de 3 segundos.

Para activar o modo Apresentação de diapositivos:

 Em modo Miniatura ou Ecrã total, toque em Apresentação de diapositivos.

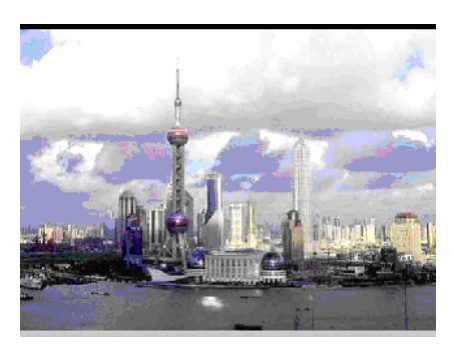

• Toque no ecrã ou pressione o joystick para parar a apresentação de diapositivos e voltar ao modo de visualização anterior.

# **CAPÍTULO 5**

# Configuração do sistema

Este capítulo descreve as diferentes formas de personalização do seu Acer d100 efinindo as preferências de utilizador.

## Visão geral das definições do sistema

Pode ajustar as definições do seu dispositivo para que se adequem ao seu trabalho. O ajuste de algumas definições, tais como do volume do sistema, LED de energia, e teclas de atalho/luz de fundo do ecrã de toque, pode aumentar o tempo de standby.

Para aceder ao painel System:

• Toque em Sono painel <u>menu principal</u>.

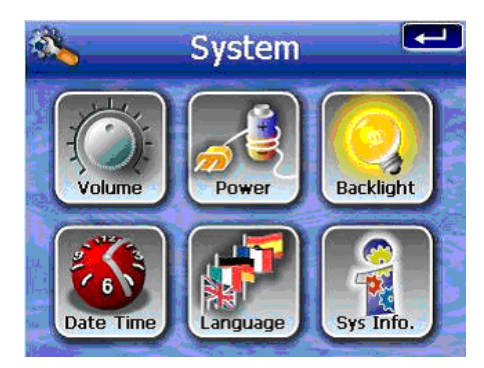

Neste painel existem seis ícones de preferências:

- Image: Toque para definir o nível de volume para os sons do sistema e activar o som de toque.
- Ioque para visualizar o nível da bateria e activar a luz de fundo das teclas de atalho.
- Indue para definir o nível da luz de fundo do ecrã de toque e activar a função de desligar automaticamente.

- Toque para alterar as definições de data do sistema, hora e fuso horário.
- Toque para definir a opção de idioma para os menus do sistema e comandos de voz.
- Toque para definir o nome de modelo do seu dispositivo e as respectivas especificações técnicas. São também apresentadas as opções para reinicialização de fábrica, reinicialização de GPS e recalibragem do ecrã.

# Personalizar as preferências de utilizador

## Volume

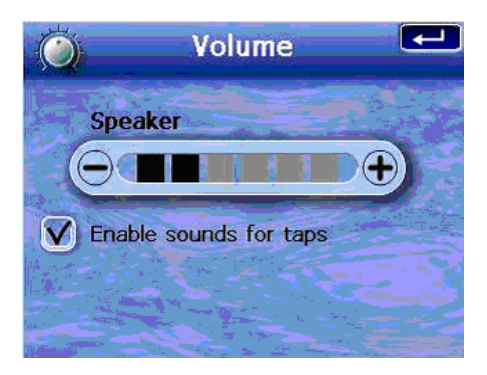

Para configurar o nível de volume do som do sistema:

- 1. Toque em  $\bigcirc /\bigcirc$  para ajustar o nível do volume.
- 2. Toque em 🛃 para validar as alterações efectuadas.

Para activar sons de toque:

- 1. Toque na caixa de marcação Enable sounds for taps.
- 2. Toque em 🚾 para validar as alterações efectuadas.

### Power

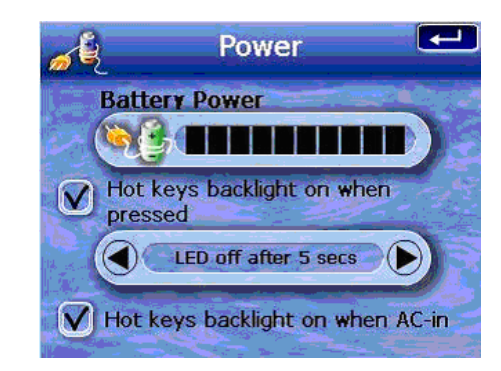

Para activar a luz de fundo das teclas de atalho:

- 1. Toque na caixa de marcação de Hot keys backlight on when pressed.
- 2. Toque em **()**/**()** para configurar a função de desligar automaticamente para a luz de fundo das teclas de atalho.

As opções incluem a luz de fundo desligar ao fim de 5, 10, 15 e 20 segundos.

3. Toque em 🚾 para validar as alterações efectuadas.

<u>Para activar a luz de fundo das teclas de atalho ao trabalhar com alimentação de</u> <u>AC:</u>

- 1. Toque na caixa de marcação de Hot keys backlight on when AC-in.
- 2. Toque em 🚾 para validar as alterações efectuadas.

### Backlight

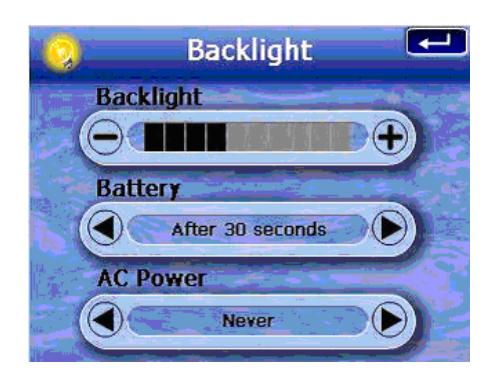

Para configurar o nível da luz de fundo do ecrã:

- 1. Toque em 🖅 🗁 para ajustar o nível da luz de fundo do ecrã.
- 2. Toque em 💶 para validar as alterações efectuadas.

Para configurar a função de desligar automaticamente da luz de fundo do ecrã:

1. Toque em 1. Toque em 1. To

As opções incluem nunca, luz de fundo a apagar após 10 ou 15 segundos, e luz de fundo a apagar após 1, 2 ou 3 minutos.

2. Toque em 🛃 para validar as alterações efectuadas.

## Date Time

| <b>**</b> | Da     | te Time     | ₽ |
|-----------|--------|-------------|---|
| CDate     |        | 01/06/2005  |   |
| CTime     | Э (    | AM 12:42:07 | D |
| (Time Zo  | ine) ( | GMT         | D |
| 5         | -      |             |   |

Siga para o passo 3 da secção "<u>Para configurar as definições do sistema</u>" para ler as instruções sobre como configurar a data e a hora do sistema.

## Language

| P     | Language 🗨 |
|-------|------------|
| i - P | ext 💫 🚽    |
|       | English    |
| v     | oice       |
|       | English    |
|       |            |

A interface de utilizador do Acer d100 é compatível com cinco idiomas préinstalados: inglês internacional, francês, alemão, italiano e espanhol. No modo de navegação é fornecido suporte adicional de idiomas (isto é, ao utilizar o Destinator DS). Incluindo dinamarquês, neerlandês, norueguês, português e sueco.

Siga para o passo 2 da secção "Para configurar as definições do sistema" para as instruções sobre como configurar o idioma do sistema.

Para instalar as opções adicionais de idiomas, consulte o Manual do utilizador do Destinator DS.

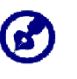

Quando um idioma adicional é instalado e seleccionado, só tem efeito na interface de utilizador do Destinator DS. Os menus do sistema e ecrãs não de navegação (Contacts, **MP3** e **Photo**) reverterão para inglês.

## System Info

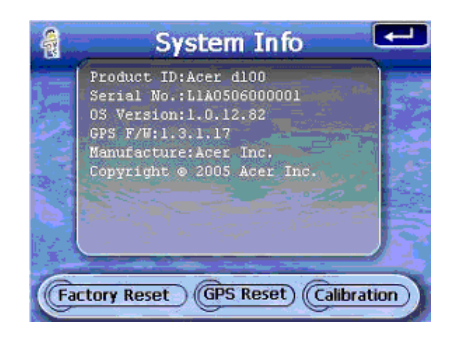

Siga para a secção "<u>Resolução de problemas do seu Acer d100</u>" para as instruções sobre como utilizar os três botões de comandos no ecrã System Info.

# **CAPÍTULO 6**

# Manutenção do sistema e assistência ao utilizador

Este capítulo contém informações relativas à utilização do sistema, manutenção e resolução de problemas. São também fornecidos para referência uma lista de perguntas frequentes (FAQ) e as informações de contacto relativas à assistência ao cliente.

## Utilizar o seu Acer d100 com segurança

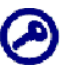

As precauções e as instruções incluídas neste Guia serão executadas na língua inglesa. No caso de existir uma qualquer discrepância entre a língua inglesa do original e a respectiva tradução para uma qualquer outra língua, a língua inglesa do original prevaecerá.

### Precauções durante a condução

Durante a utilização do dispositivo num veículo, o operador do veículo é o único responsável pela operação do veículo de forma segura. É de sua responsabilidade cumprir todas as leis de trânsito. O não cumprimento das indicações abaixo mencionadas poderá resultar em morte ou ferimentos graves em si ou noutras pessoas.

- Não tente introduzir informações ou configurar o dispositivo enquanto conduz. Se necessitar de o fazer, saia do trânsito e estacione o carro num local seguro e permitido por lei antes de utilizar o dispositivo.
- Os operadores de veículos devem sempre manter uma vigilância constante em relação às condições de condução aplicáveis. Minimize a necessidade de olhar para o ecrã do dispositivo durante a condução e utilize os comandos de voz como guia.
- Nunca coloque o dispositivo no lugar do passageiro ou em qualquer outro local do carro onde ele possa ser projectado no caso de haver uma colisão ou paragem brusca.
- Um airbag é inflado com muito força. NÃO monte o dispositivo na área por cima do airbag ou na área de accionamento do airbag.

- Embora se tenham sido feitas todas as tentativas possíveis para que a base de dados do seu Acer d100 seja o mais exacta possível, as informações poderão ser alteradas de tempos a tempos. A base de dados do Acer d100 não inclui o seguinte:
- Restrições legais (tais como restrições de tipo de veículo, peso, altura, largura, carga e restrições de velocidade)
- Inclinação de rua, alltura de pontes, peso ou outros limites
- Zonas com trabalhos de construção ou perigos; ruas encerradas, condições de trânsito
- Condições meteorológicas
- Eventos de emergência
- É da sua responsabilidade ignorar todas as sugestões de percurso consideradas pouco seguras, perigosas ou ilegais. O seu discernimento e senso comum devem prevalecer sobe quaisquer informações recebidas através da utilização do dispositivo.

## Precauções de utilização

### Precauções durante a utilização do dispositivo

- Não utilize o dispositivo em locais onde este possa ficar exposto a água ou a condições de grande humidade.
- Não exponha o dispositivo a temperaturas extremas, o que poderá acontecer se o veículo estiver sob a luz directa do sol. Este tipo de exposição pode diminuir a vida útil da bateria, danificar o alojamento de plástico e/ou a bateria e aumentar o risco de explosão.
- Não sujeite o seu dispositiva a alterações bruscas de temperatura. Esta situação pode resultar em condensação de humidade no interior do dispositivo, o que o poderá danificar. No caso de haver condensação, deixa o dispositivo secar completamente.
- Não deixe o dispositivo sem vigilância no tablier de um automóvel.
   Quando o seu veículo está estacionado e o dispositivo não está aser utilizado, proteja-o de roubos e de temperaturas extremamente altas guardando-o num local discreto e reguardado, afastado da luz do sol.
- O dispositivo não é um brinquedo. Nunca permita que as crianças brinquem com o aparelho.
- Nunca toque no líquido que verta de um ecrã de cristais líquidos partido. O contacto com este líquido poderá causar irritações da pele. Se o líquido do ecrã de cristais entrar em contacto com a pele ou com vestuário, lave imediatamente com água.

 Nunca aumente demasiado o som do volume durante a utilização do dispositivo com auriculares. Um volume de som excessivamente alto poderá causar danos à audição.

### Precauções relativas à fixação para automóvel

- Em alguns países é proibida a montagem de dispositivos electrónicos no tablier do automóvel. Verifique as leis locais da sua área quanto a áreas aceitáveis de montagem antes de instalar a fixação para automóvel.
- Alguns modelos de veículos mais recentes podem possuir um escudo de protecção de calor no pára-brisas. Isto pode em alguns casos prejudicar a recepção do sinal GPS. Se tiver este problema com o seu veículo, terá de comprar uma antena de GPS externa. Para mais informações, contacte o seu revendedor local.
- O ciclo de aquecimento e arrefecimento no interior de um veículo poderá em alguns casos prejudicar a aderência da ventosa. Verifique o vácuo da fixação para automóvel quanto a uma aderência adequada de cada vez que utiliza a unidade, e reinstale sempre que necessário.
- Se houver problemas em fixar a fixação para automóvel, limpe a ventosa de plástico com álcool e volte a instalar. Em alguns casos, humidificar a ventosa poderá ajudar.
- Para impedir que a fixação para automóvel seja danificada por temperaturas extremas, retire a unidade se a temperatura no interior de veículo ultrapassar os 70°C (160°F).
- Uma descida brusca da humidade e da temperatura durante a noite poderá fazer com que a ventosa perca capacidade de aderência. Por esta razão, e por razões de segurança, recomenda-se que retire o kit de fixação para automóvel e o Acer d100 sempre que deixar o seu carro à noite.

### Precauções relativas a armazenamento

- Não guarde o dispositivo em locais onde este possa ficar exposto a água ou a condições de grande humidade.
- Quando não prevê a utilização do veículo por um longo período de tempo, leva-o para casa e guarde-o num local com uma variação de temperatura apenas de -30° a 70°C (41° a 158°F).

### Precauções relativas e acessórios e reparações

- Com este dipositivo só podem ser utilizados acssórios autorizados pela Acer. O uso de acessórios incompatíveis pode resultar em ferimentos pessoais e/ou danos no dispositivo A utilização de acessórios não autorizados invalidará também a garantia.
- Nunca tente desmontar, reparar ou modificar o dispositivo. Todas as necessidades de reparação devem ser comunicadas ao seu revendedor Acer local.

# Limpar o seu Acer d100

- Utilize em pano macio húmido para limpar a caixa do dispositivo (não o ecrã de visualização). Nunca utilize solventes orgânicos, como benzeno ou diluente, para limpar o dispositivo. O uso destes solventes pode causar deformações ou descoloração.
- Utilize um pano macio, limpo e sem pêlos para limpar o ecrã de visualização. Se necessário, poderão também ser utilizados toalhetes húmidos próprios para limpeza de ecrãs LCD.

# Resolução de problemas do seu Acer d100

## Recalibragem do ecrã

Se durante a utilização do dispositivo, descobre que tocar num item não produz a resposta esperada, significa que o dispositivo perdeu a calibragem. Recalibre o ecrã.

### Para recalibrar o ecrã:

- 1. Toque em 🏝 no painel <u>menu principal</u>.
- 2. Toque em 1 no painel <u>System</u>.
- 3. Toque em Calibration no ecrã System Info.
- 4. Toque no centro do ponto negro à medida que este se desloca no ecrã.

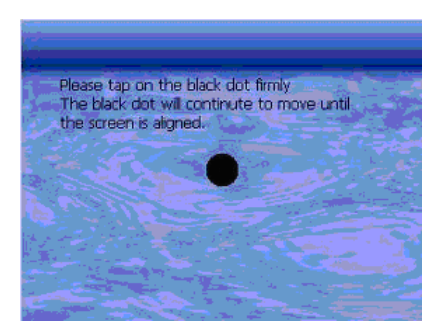

5. Toque em 🚾 para validar as alterações efectuadas.

### Reinicializar o Acer d100

Se o dispositivo paralisar, poderá ter de executar uma reinicialização básica no (isto é, se o dispositivo não responder no ecrã aos botões). A reinicialização básica permite-lhe arrancar o dispositivo "de fresco", semelhante à reinicialização de um computador. Esta operação inicializa o dispositivo e ajusta a distribuição de memória. Todos os registos e entradas são mantidos após uma reinicialização básica. São também mantidas as definições de GPS.

Para executar uma reinicialização básica:

Segure firmemente no dispositivo e pressione no botão de reinicialização
 ••• no fundo do dispositivo.

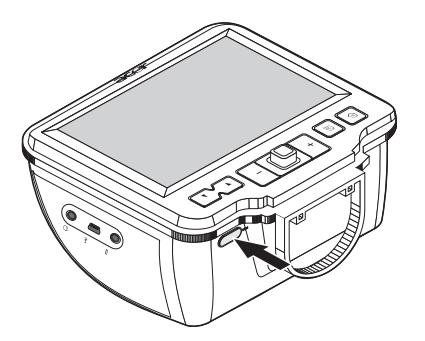

## Aplicar as predefinições de fábrica

Se mesmo após a reinicializçaão básica continuar a encontrar erros do sistema, aplique as predefinições de fábrica para corrigir o erro. Estas prédefinições foram seleccionadas para optimizar o desempenho do seu dispositivo.

Para aplicar as predefinições de fábrica:

- 1. Toque em 🏁 no painel <u>menu principal</u>.
- 2. Toque em 🗐 no painel <u>System</u>.
- 3. Toque em Factory Reset no ecrã System Info.
- 4. Toque em **Yes** na caixa de diálogo.

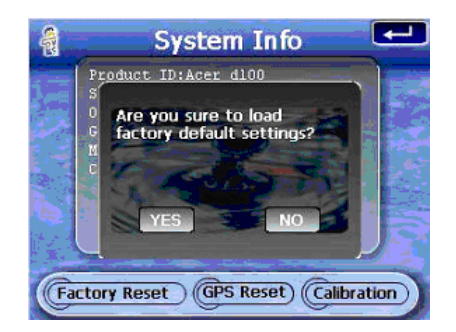

5. Após a reinicalizçaão de fábrica, reconfigure as preferências de utilizador para o seu dispositivo.

## Reinicializar a função GPS

Nas circunstâncias a seguir descritas, os valores TTFF (Time To Fix First) do seu Acer d100 poderão ser mais longos do que o normal.

- Após um longo período de inactividade
- Se a posição GPS actual for superior a 500 km ou a mais de 12 horas de distância em relação à posição anterior.

Isto deve-se à natureza dos algoritmos de GPS e velocidade rotacional entre os satélites e o planeta Tera, e é considerado normal. Para corrigir esta situação, execute uma reinicialização do GPS. Esta operação actualiza a base de dados do GPS que contém informações acerca dos satélites GPS de que a unidade necessita para funcionar em modo de navegação. Para aplicar as predefinições de fábrica:

- 1. Toque em Sono painel <u>menu principal</u>.
- 2. Toque em 🗐 no painel <u>System</u>.
- 3. Toque em GPS Reset no ecrã System Info.
- 4. Toque em Yes na caixa de diálogo.

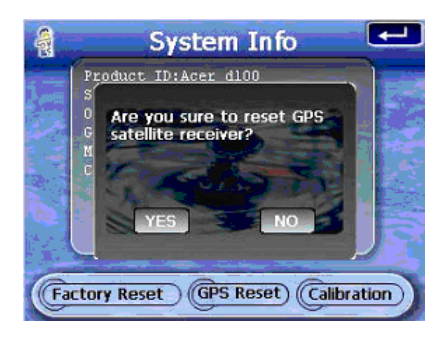

O processo de reinicilização do GPS demora cerca de um minuto a completar.

# Perguntas frequentes

Esta secção descreve as perguntas mais frequentes que poderão surgir durante a utilização do seu Acer d100, e fornece respostas e soluções simples para estas perguntas.

| Aspecto                | Pergunta                                                                                                    | Resposta                                                                                                    |
|------------------------|----------------------------------------------------------------------------------------------------|----------------------------------------------------------------------------------------------------|
| Áudio                  | Porque razão não há saída de som do<br>dispositivo?                                                                      | • Se o auricular estiver ligado ao dispositivo, o alifalante é automaticamente desligado. Desligue o auricular.                                                                                                    |
|                        |                                                                                                    | Certifique-se nas definições de que o volume<br>do dispositivo não está mudo. No painel<br><u>System</u> , toque em <b>Volume</b> .                                                                                                    |
| Ecrã de toque          | Porque razão o ecrã de toque não<br>reage ao toque dos meus dedos?                                                       | O ecrã poderá ter perdido a calibragem. Recalibre<br>o ecrã. Siga para a secção " <u>Recalibrar o ecrã</u> " para<br>mais instruções.                                                                                                    |
| Definição de<br>idioma | Tendo mudado a definição de idioma<br>para neerlandês, porque razão<br>continua o menu principal a parecer<br>em inglês? | Se o utilizador selecciona um idioma que não<br>pertence às cinco opções pré-instaladas (inglês<br>internacional, francês, alemão, italiano e<br>espanhol), a nova definição só tem efeito na<br>interface de utilizador do Destinator DS. Os<br>menus do sistema e ecrãs não de navegação<br>reverterão para inglês. |

| Aspecto                                   | Pergunta                                                                                                  | Resposta                                                                                                    |
|-------------------------------------------|----------------------------------------------------------------------------------------------------|----------------------------------------------------------------------------------------------------|
| Modo multimédia                           | Porque razão não consigo visualizar<br>os meus ficheiros de imagem?                                       | Poderá estar a tentar visualizar uma imagem que<br>não é suportada por <i>Photo.</i> Siga para a secção<br>" <u>Photo</u> " para obter uma lista dos formatos de<br>imagem suportados.                                                                                                    |
|                                           | Porque razão não consigo reproduzir<br>ficheiros de música nem visualizar<br>imagens durante a navegação? | Os programas multimédia do seu dispositivo —<br><i>MP3</i> e <i>Photo</i> — não se encontram disponíveis em<br>modo de navegação. Isto acontece por ra~zões de<br>segurança de modo a não distrair o condutor<br>durante a condução.                                                                                                    |
| Modo de<br>navegação                      | Porque razão o dispositivo por vezes<br>demora mais de 5 minutos a fixar o<br>GPS?                        | Se a posição fixa anterior do GPS era a mais de<br>500 km ou a mais de 12 horas de distância em<br>relação à posição actual, demora mais tempo do<br>que o tempo TTFF standard para fixar uma<br>posição de GPS. Isto deve-se à natureza dos<br>algoritmos de GPS e velocidade rotacional entre<br>os satélites e o planeta Terra, e é considerado<br>normal, não sendo uma avaria do seu dispositivo<br>Acer d100. |
|                                           | Como adquiro uma posição fixa de<br>GPS no espaço de tempo standard<br>(geralmente 1 minuto)?             | Execute uma reinicialização do GPS. Siga para a secção " <u>Reinicializar a função GPS</u> " para mais instruções.                                                                                                    |
| Informações e<br>desempenho do<br>sistema | Como verifico a versão do OS do meu<br>dispositivo?                                                       | • Execute uma reinicialização básica no<br>dispositivo. Siga para a secção " <u>Reinicializar o</u><br><u>Acer d100</u> " para mais instruções. A versão do<br>OS do dispositivo aparece no canto inferior<br>esquerdo no ecrã.                                                                                                    |
|                                           |                                                                                                    | <ul> <li>Veja a versão do OS do dispositivo e outras<br/>especificações técnicas. No painel <u>System</u>,<br/>toque em <b>Sys Info</b>.</li> </ul>                                                                                                    |
|                                           | Como reponho o sistema de volta<br>para as predefinições de fábrica?                                      | O utilizador pode executar esta tarefa utilizando<br>o botão Factory Reset no ecrã <u>System Info</u> . Siga<br>para a secção " <u>Aplicar as predefinições de fábrica</u> "<br>para mais instruções.                                                                                                    |
|                                           | Executar uma reinicialização de<br>fábrica implica uma reinicialização<br>do GPS?                         | Não. A função de reinicializçaão de fábrica<br>reinicializa o OS para os valores predefinidos de<br>fábrica; não causará a reinicialização do GPS.                                                                                                    |
|                                           | O que devo fazer se o sistema deixar<br>de funcionar normalmente?                                         | Execute uma reinicialização básica no dispositivo.<br>Siga para a secção " <u>Reinicializar o Acer d100</u> "<br>para mais instruções.                                                                                                    |
| Energia                                   | Não consigo ligar o dispositivo.                                                                          | A bateria pode estar sem carga. Recarregue o<br>dispositivo. Siga para a secção " <u>Recarregar o</u><br><u>dispositivo</u> " para mais instruções.                                                                                                    |

# Assistência ao cliente

### Assistência técnica

Se se deparar com algum problema no seu Acer d100, reveja primeiro o seguinte:

- "Secção "<u>Resolução de problemas do seu Acer d100</u>"
- "Secção "Perguntas frequentes"
- O mais recente Manual do utilizador do Acer d100 Portable Navigator no seu website regional da Acer. Visite <u>http://global.acer.com/support/</u>.

Se o problema persistir, necessita de asistência técnica. Consulte o website em <u>http://global.acer.com/about/webmaster.htm/</u>para obter mais informações sobre como e onde entrar em contacto com os Centros de Assistência Acer da sua área.

### Garantia de produto

Consulte o Livrete de garantia do Acer d100 Portable Navigator fpara mais pormenores relativamente à cobertura da garantia do seu Acer d100.

# **CAPÍTULO 7**

# Especificações do sistema

Este capítulo lista as características e especificações de funcionamento do Acer d100.

# Características do hardware

| Aspecto                 | Descrição                                                                                                    |  |  |
|-------------------------|----------------------------------------------------------------------------------------------------|--|--|
| Processador             | Processador de aplicações Samsung S3C2410 266 MHz                                                                                                    |  |  |
| Chipset GPS             | Chipset SiRF Star II LP com firmware Xtrac v2                                                                                                    |  |  |
| Memória                 | <ul> <li>64 MB SDRAM de memória de sistema (para aplicações e<br/>armazenamento de mapas)</li> <li>32 MB SDRAM de memória flash integrada (para o sistema operativo<br/>e aplicações integradas)</li> </ul>                                                                                                    |  |  |
| Energia                 | <ul> <li>Bateria de ião de lítio de 2200 mAh recarregável de alta densidade</li> <li>Até 10 horas contínuas de funcionamento (luz de fundo desligada)</li> <li>6 horas de tempo de carregamento de vazio a capacidade total</li> <li>Opções de recarregamento</li> <li>EM casa, utilizando o adaptador de CA</li> <li>"Em movimento", utilizando o carregador de automóvel ou o cabo<br/>USB</li> <li>LED indicador do estado da energia</li> </ul>                                                                        |  |  |
| Ecrã de<br>visualização | <ul> <li>Ecrã de 3,5 polegadas para um ângulo de visão mais vasto</li> <li>Ecrã QVGA 320 x 240 com 65,536 cores para um ecrã de cor total</li> <li>O LCD de 200 unidades de luminância proporciona um ecrã de maior brilho, maior contraste, e menor consumo de energia</li> <li>A tecnologia TMR (Transmissive with Micro Reflective) permite ao ecrã apresentar imagens bem produzidas mesmo com forte iluminação de exterior.</li> <li>Controlo da luz de fundo por hardware através do botão de alimentação</li> </ul> |  |  |
| Áudio                   | <ul> <li>Altifalante integrado de 2W</li> <li>Tomada de 3,5 mm para auricular estéreo (tanto no dispositivo como na base)</li> </ul>                                                                                                    |  |  |

| Aspecto                                  | Descrição                                                                                                    |  |  |
|------------------------------------------|----------------------------------------------------------------------------------------------------|--|--|
| Conectividade                            | <ul><li>porta USB</li><li>ranhura SD/MMC</li></ul>                                                                                                    |  |  |
| Interface de<br>comandos por<br>Hardware | <ul> <li>Teclas de atalho de controlo do volume</li> <li>Teclas de atalho do nível de aumento de imagens</li> <li>Tecla de atalho de menu principal</li> <li>Tecla de atalho de navegação</li> <li>Joystick multi-direccional</li> </ul> |  |  |

# Especificações do GPS

| Aspecto                   | Descrição                                                                                                    |  |  |
|---------------------------|----------------------------------------------------------------------------------------------------|--|--|
| Chipset                   | SiRF Star II LP com firmware Xtrac v2                                                                                                    |  |  |
| Receptorr                 | Paralelo de 12 canais, WAAS activado                                                                                                    |  |  |
| Antena                    | <ul> <li>Antena desdobrável integrada para recepção optimizada de<br/>satélite a partir de todos os ângulos</li> <li>Ligação opcional para antena externa no caso de o veículo possuir<br/>um escudo de proteccão de calor</li> </ul>                                                    |  |  |
| Software de<br>navegação  | <ul> <li>As características de Destinator DS incluem:</li> <li>Gestor de moradas do Destinator</li> <li>Lista de destinos favoritos</li> <li>Historial de destinos</li> <li>Suporte de modo de navegação para condução, caminhada e ciclismo.</li> <li>Planeador de percursos</li> </ul> |  |  |
| Base de dados<br>de mapas | Base de dados de mapa digital NAVTEQ                                                                                                    |  |  |

| Aspecto                                                       | Descrição                                                                                                    |  |  |  |
|---------------------------------------------------------------|----------------------------------------------------------------------------------------------------|--|--|--|
| Cobertura de                                                  | Mapas pré-instalados no cartão SD do Destinator DS:                                                                                                    |  |  |  |
| mapas                                                         | <ul> <li>Reino Unido e Irlanda</li> <li>França</li> <li>Alemanha</li> <li>Itália</li> <li>Espanha</li> <li>Benelux (Bélgica, Holanda,<br/>Luxemburgo)</li> <li>Mapas pré-instalados no CD do Destinator DS: Os mesmos mapas<br/>contidos no cartão SD do Destinator DS mais os mapas para as<br/>principais estradas europeias.</li> <li>Nota: a disponibilidade de mapas pode variar de país para país.</li> </ul> |  |  |  |
| TTFF (Time To Fix<br>First, típico)                           | <ul> <li>Reaquisição: 1 seg.</li> <li>Arranque a quente: 8 seg.</li> <li>Arranque a morno: 35 seg.</li> <li>Arranque a frio: 55 seg.</li> </ul>                                                                                                    |  |  |  |
| Precisão do<br>fixar de<br>posição<br>(posição<br>horizontal) | 10 m para 90%                                                                                                    |  |  |  |
| Velocidade                                                    | 0,1 m/s                                                                                                    |  |  |  |
| Protocolo                                                     | NMEA-0183 v3.0 compatível com os seguintes comandos:                                                                                                    |  |  |  |
|                                                               | <ul> <li>GGA</li> <li>GGL</li> <li>GSA</li> <li>VTG</li> </ul>                                                                                                    |  |  |  |

# Especificações do software

| Aspecto                  | Descrição                     |
|--------------------------|-------------------------------|
| Sistema<br>operativo     | Microsoft Windows CE .NET 4.2 |
| Software de<br>navegação | Destinator DS                 |

| Aspecto                  | Descrição                                                                                                    |  |  |
|--------------------------|----------------------------------------------------------------------------------------------------|--|--|
| Livro de<br>moradas      | <ul> <li>Contacts</li> <li>Capacidade máxima de 500 entradas de contactos</li> <li>Integrado no Destinator DS para uma navegação mais fácil<br/>utilizando as entradas de moradas como pontos de destino</li> </ul>                                                                                   |  |  |
| Gestão de<br>contactos   | <ul> <li>Contacts para gerir as informações de contactos no seu dispositiv</li> <li>Acer d100 Contacts Exchange para gerir as informações de contactos no seu computador</li> <li>Microsoft ActiveSync 3.8 para sincronizar as informações de contactos entre o dispositivo e o computador</li> </ul> |  |  |
| Aplicações<br>multimédia | <ul> <li>MP3 – compatível com os formatos MP3, WMA e WAV</li> <li>Photo – compatível com os formatos JPEG e BMP</li> </ul>                                                                                                    |  |  |

# Design e ergonomia

| Aspecto                | Descrição                                                                                                    |  |  |
|------------------------|----------------------------------------------------------------------------------------------------|--|--|
| Compacto e<br>leve     | <ul> <li>Dimensões (C x L x A): 97,6 x 113 x 50 mm (3,8 x 4,4 x 2,0 polegadas)</li> <li>Peso: 300 g (10,6 onças)</li> </ul>                                                                                                    |  |  |
| Interface<br>acessível | <ul> <li>Acer d100</li> <li>Teclas de atalho com funcionalidade dinâmica de luz de fundo</li> <li>Teclas de atalho de acesso rápido para os painéis do menu<br/>principal e de navegação</li> <li>Teclas de atalho de comando para níveis de volume e aumento de<br/>imagem</li> <li>Joystick multi-direccional</li> <li>Ecrã sensível ao toque</li> <li>Fixação para automóvel</li> <li>Opções de montagem versáteis: Colocação no pára-brisas ou no<br/>tablier</li> <li>Poderosa ventosa que proporciona um suporte firme e sem<br/>vibrações</li> <li>O mecanismo giratório e o pedestal axial permitem um ajuste multi-<br/>angular para uma posição de visualização optimizada</li> <li>Software</li> <li>Opções multi-idioma para a interface de utilizador inglês<br/>internacional, francês, alemão, italiano e espanhol</li> <li>Suporte adicional de idiomas para o modo de navegação:<br/>Dinamarquês, neerlandês, norueguês, português e sueco.</li> <li>Integração dos contactos como funcionalidade de navegação</li> <li>Configuração do sistema com base em preferências individuais do</li> </ul> |  |  |

| Aspecto                             | Descrição                                                                                                    |  |  |
|-------------------------------------|----------------------------------------------------------------------------------------------------|--|--|
| Opções de<br>poupança de<br>energia | <ul> <li>Função de desligar automático para a luz de fundo de ecrã de<br/>toque</li> <li>Função do desligar automático para a luz do fundo das toclas do</li> </ul> |  |  |
|                                     | <ul> <li>ronção de desligar abiomático para a loz de lonão das tectas de<br/>atalho</li> </ul>                                                                      |  |  |
| Design portátil                     | <ul> <li>A fixação para automóvel por ventosa facilita a utilização em<br/>múltiplos veículos</li> </ul>                                                            |  |  |
|                                     | <ul> <li>A estrutura leve e compacta torna o transporte mais fácil seja<br/>para onde for</li> </ul>                                                                |  |  |
|                                     | <ul> <li>Opção de carregamento "em movimento" através do carregador<br/>de automóvel e cabo USB</li> </ul>                                                          |  |  |
|                                     | <ul> <li>Funcionamento imediato simples: Monte, instale e está pronto!</li> <li>Sem confusões com parafusos e cabos.</li> </ul>                                     |  |  |
| Função de<br>entretenimento         | Software pré-instalado para aceder a ficheiros digitais de música ( <b>MP3</b> ) e ficheiros de imagem ( <b>Photo</b> )                                             |  |  |
| Periféricos                         | Fixação para automóvel                                                                                                    |  |  |
| integrados                          | • Base                                                                                                    |  |  |
|                                     | Carregador para automóvel                                                                                                    |  |  |
|                                     | Adaptador de corrente alternada                                                                                                    |  |  |
|                                     | Cado na                                                                                                    |  |  |
| Opções de                           | Antena externa de GPS                                                                                                    |  |  |
| acessorios                          | Protector de ecr                                                                                                    |  |  |
|                                     | Saco de transporte protector                                                                                                    |  |  |

# Especificações ambientais

| Aspe                  | ecto          | Descrição                                                                                   |
|-----------------------|---------------|---------------------------------------------------------------------------------------------|
| Temperatura           |               |                                                                                             |
| Armazenamento         | Funcionamento | -20( a 50°C (-4( a 122°F) _xe<br>"remperatura:funcionamento"_<br>-40° a 60°C (-40° a 140°F) |
| Humidade relativa     | (sem          |                                                                                             |
| condensação)          |               | 20% a 90% RH                                                                                |
|                       | Funcionamento | 20% a 90% RH                                                                                |
| Não em funcionamento: |               |                                                                                             |

# Informações regulamentares

Este dispositivo cumpre todos os requisitos da marcação CE quando utilizado num ambiente residencial, comercial ou industrial ligeiro.
## Índice

Acer d100 acessórios, 65 assistência técnia, 60 configuração do sistema, 47 configuração inicial, 7 conteúdo da embalagem, 7 design e ergonomia, 64 especificações ambientais, 65 especificações de hardware, 61 especificações do GPS, 62 especificações do software, 63 feature highlights, 1 garantia do produto, 60 informações de segurança, 52 informações do sistema, 51 informações regulamentares, 65 limpar, 55 modo multimédia, 39 número de série, 51 Perguntas frequentes, 58 periféricos, 65 precauções durante a condução, 53 predefinições de fábrica, 57 preferências de utilizador, 47 princípios básicos, 15 relação do sistema, 1 resolução de problemas, 55 ActiveSync criar uma parceria, 21 instalar, 18 regras de sincronização, 37 requisitos para a instalação, 18 sincronizar contactos, 37 alimentação botão, 4 ícones de estado do nível da bateria, 25 LED indicador de estado, 1 recarregar através do adaptador de CA, 26

recarregar através do carregador de cabo USB, 26 recarregar através do carregador para automóvel, 10 visualizar estado da bateria, 49 altifalante. 2 áudio altifalante, 2 definições do sistema, 48 especificações, 61 teclas de atalho, 2 tomada para auriculares, base, 6 tomada para auriculares, dispositivo, 3 base colocar o dispositivo na base, 10 partes, 6 retirar o dispositivo, 24 bateria aviso de dados perdidos, 26 especificações, 61 ícones de estado, 25 visualizar estado, 49 botão de libertação do dispositivo, 6 cabo USB ligação, 21 recarregar, 26 carregador para automóvel partes, 6 Carregador para automóvel utilização, 10 cartão de armazenamento inserir no dispositivo, 16 retirar do dispositivo, 16 conector de alimentação base, 6 Conector de alimentação dispositivo, 3 configuração do sistema data e hora, 50 ícones de preferência, 47 idioma, 50

informações do sistema, 51 luz de fundo do ecrã de toque, 49 painel System, 47 visão geral, 47 volume, 48 Configuração do sistema estado da bateria, 49 luz de fundo das teclas de atalho, 49 Contacts abrir programa, 29 criar, 30 editar, 30 eliminar, 33 exportar, 31 importar, 32 navegação, 31 visão geral, 29 **Contacts Exchange** abrir programa, 34 exportar, 35 importar, 36 procedimentos de instalação, 20 visão geral, 34 data do sistema definir, 13 ícone de preferência, 48 ecrã de toque especificações, 61 localização, 2 regular o ângulo de visão, 23 utilização, 27 especificações de hardware, 61 ergonomia Acer d100, 64 dimensões, 64 fixação para automóvel, 64 função de entretenimento, 65 interface de comandos de software, 64 opções de poupança de energia, 65 opções portáteis, 65 peso, 64 especificações ambientais humidade, 65 remperatura, 65 especificações de hardware antena do GPS, 62

áudio, 61 bateria, 61 Chipset do GPS, 61 interface de comandos, 62 memória do sistema, 61 memória flash, 61 opções de conectividade, 62 processador, 61 receptor GPS, 62 especificações do GPS antena, 62 base de dados de mapas, 62 chipset, 62 cobertura de mapas, 63 protocolos, 63 receptor, 62 software de navegação, 62 valor de precisão, 63 valor de velocidade, 63 valores TIFF, 63 especificações do sistema ambiental, 65 dimensões físicas, 64 ergonomia, 64 GPS, 62 informações regulamentares, 65 software, 63 especificações do software gestão de contactos, 64 livro de moradas, 64 multimédia, 64 navegação, 63 sistema operativo, 63 especificações técnicas hardware, 61 ficheiros de imagem formatos suportados, 43 visualizar, 43 ficheiros de música a reproduzir, 39 formatos suportados, 39 fixação para automóvel aviso de temperatura extrema, 23 ergonomia, 64 obstrução ao sinal GPS, 17 partes, 5

precauções de utilização, 54 resolução de problemas, 54 retirar, 24 utilização, 23 Fixação para automóvel obstrução ao sinal GPS, 8 fuso horário do sistema definir. 14 ícone de preferência, 48 hora do sistema definir, 13 ícone de preferência, 48 humidade funcionamento, 65 não em funcionamento, 65 idioma do sistema definir predefinicão do sistema, 12 ícone de preferência, 48 idiomas adicionais, 51 idiomas pré-instalados, 51 instalar o suporte adicional de idioma, 51 informações de segurança acessórios compatíveis, 55 precauções de utilização, 53 precauções durante a condução, 52 precauções relativas a armazenamento, 54 reparar, 55 informações do sistema ecrã System Info, 51 especificações técnicas, 61 ícone de preferência, 48 interface de comando teclas de atalho, 27 interface de comandos ecrã de toque, 27 joystick, 27 painel menu principal, 28 joystick limitação, 27, 29 localização, 2 utilização, 27 kit de fixação para automóvel instalar, 8 notas para a instalação, 8

partes, 5 limitações de segurança instruções de limpeza, 55 luz de fundo botão de controlo, 4 ecrã de toque, 15 teclas de atalho, 49 luz de fundo do ecrã de toque definir nível de brilho, 50 definir temporizador de desligar auto., 50 utilização, 15 memória memória do sistema, 61 memória flash, 61 menu principal ícones, 28 Menu principal tecla de atalho, 2 modo Apresentação de diapositivos, 46 modo de navegação especificações do GPS, 62 limitações da base de dados do GPS, 53 Perguntas frequentes, 59 precauções durante a condução, 52 reinicialização do GPS, 57 modo Ecrã total, 45 modo multimédia limitações de segurança, 39 Perguntas frequentes, 59 utilizar MP3, 39 utilizar o Photo, 43 visão geral, 39 modo Repeat, 42 modo Shuffle, 42 modo Thumbnail, 44 opcões de poupanca de energia luz de fundo das teclas de atalho, 49 luz de fundo do ecrã de toque, 50 operações básicas interface de comando, 27 interface de hardware, 15 painel direito, 3 painel esquerdo, 3 painel frontal, 1 painel Home. Consulte o menu principal painel System

Backlight, 49 Date Time, 50 ícones, 47 Language, 50 Power, 49 System Info, 51 Volume, 48 painel traseiro, 1 Perguntas frequentes áudio, 58 definição de idioma, 58 desempenho do sistema, 59 ecrã de toque, 58 energia, 59 informações do sistema, 59 modo de navegação, 59 modo multimédia, 59 porta USB utilização, 21 Porta USB localização, 3 precauções de utilização Acer d100, 53 fixação para automóvel, 54 precauções durante a condução, 52 preferências de utilizador alimentação, 49 data e hora, 50 luz de fundo das teclas de atalho, 49 luz de fundo do ecrã de toque, 49 opções de idioma, 50 painel System, 47 volume, 48 procedimentos de configuração calibrar o dispositivo, 11 configurar preferências, 12 desembalar, 7 instalar o kit de fixação para automóvel, 8 ligar o computador, 11 visão geral, 7 procedimentos de hardware luz de fundo do ecrã de toque, 15 ranhura SD/MMC, 15 recarregar a bateria, 25 utilização do cabo USB, 21

utilizar a fixação para automóvel, 23 processador, 61 programa MP3 abrir ficheiros, 40 abrir programa, 40 características, 39 controlar a reprodução, 41 formatos suportados, 39 ícones do bloco de reprodução, 41 modo Repeat, 42 modo Shuffle, 42 volume de reprodução, 43 programa Photo abrir programa, 44 alargar imagens, 45 alterar a orientação da imagem, 46 alterar o nível de aumento, 45 características, 43 modo Apresentação de diapositivos, 46 modo Ecrã total, 45 modo Thumbnail, 44 Ranhura para SD/MMC localização, 3 ranhura SD/MMC utilização, 15 recarregar através do cabo USB, 26 hora, de vazio a capacidade total, 25 recarregar através do adaptador de CA, 26 recarregar através do carregador para automóvel, 10 reinicialização básica botão, 4 executar, 56 reinicialização do sistema reinicialização básica, 56 reinicialização de fábrica, 57 reinicialização do GPS, 57 relação de periféricos base, 6 carregador para automóvel, 6 fixação para automóvel, 5 relação do sistema painel direito, 3 painel esquerdo, 3 painel frontal, 1

painel traseiro, 1 visão inferior, 4 visão superior, 4 remperatura armazenamento, 65 resolução de problemas recalibragem do ecrã, 55 reinicialização básica, 56 reinicialização de fábrica, 57 reinicialização do GPS, 57 sincronização contactos, 37 regras, 37 suporte da fixação para automóvel proibição legal, 8 tecla de atalho de aumento de zoom localização, 2 utilizar em Photo, 45 tecla de atalho de diminuição de zoom localização, 2 teclas de atalho activar luz de fundo, 49 activar temporizador de desligar auto. da luz de fundo, 49 Aumentar volume, 2 Aumentar zoom, 2 Diminuir volume, 2 Diminuir zoom, 2 localização, 2 Menu principal, 2 painel navegação, 2 utilização, 27 tomada para auriculares base, 6 dispositivo, 3 visão inferior, 4 visão superior, 4 volume activar sons de toque, 48 definir nível de volume. 48 teclas de atalho, 2